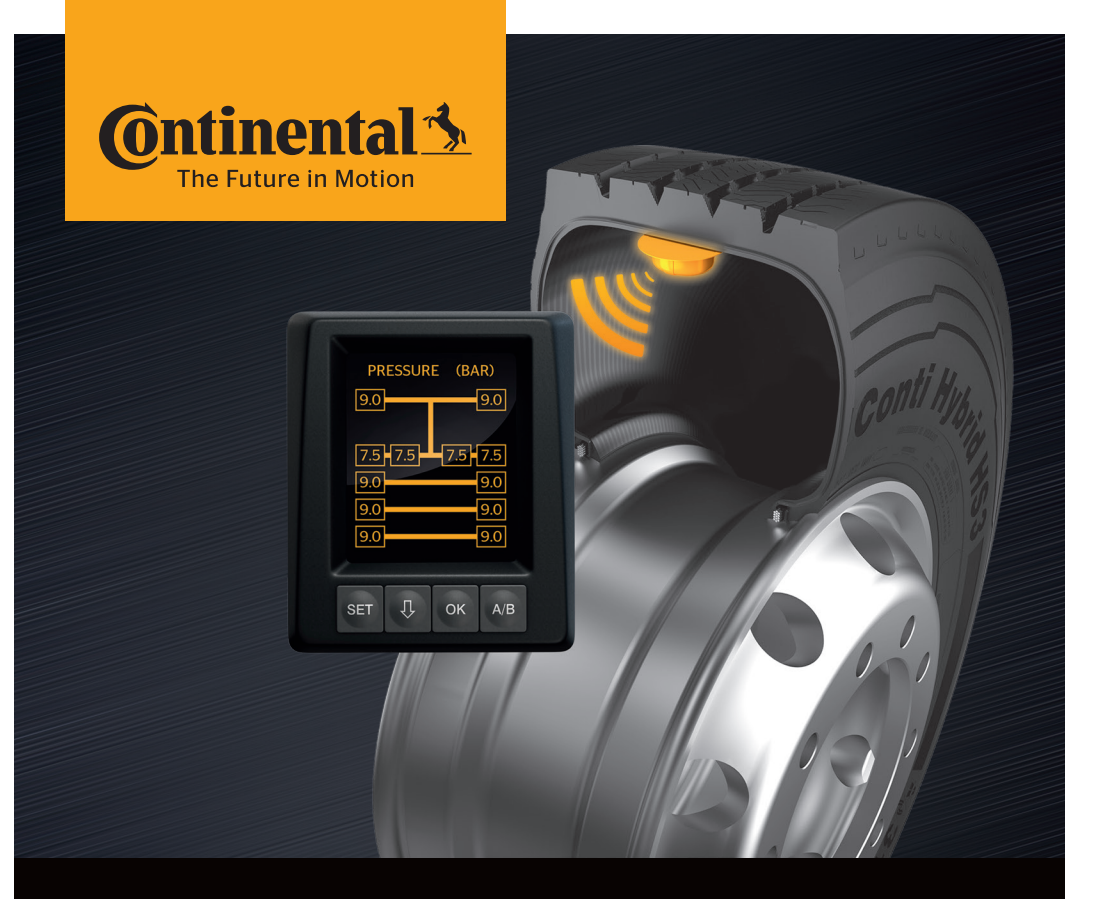

# <mark>Conti</mark>PressureCheck<sup>™</sup>

Systém na trvalú kontrolu tlaku v pneumatikách

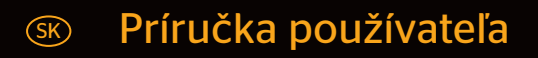

# ContiPressureCheck™

| 1           | Všeobecne                                                     |                                                                                            |  |
|-------------|---------------------------------------------------------------|--------------------------------------------------------------------------------------------|--|
|             | 1.1                                                           | Informácie k tejto príručke používateľa6                                                   |  |
|             | 1.2                                                           | Obmedzenie ručenia                                                                         |  |
|             | 1.3                                                           | Ochrana autorských práv                                                                    |  |
|             | 1.4                                                           | Skratky                                                                                    |  |
|             | 1.5                                                           | Vysvetlivky symbolov                                                                       |  |
|             | 1.6                                                           | Výstražné upozornenia                                                                      |  |
|             | 1.7                                                           | Adresa výrobcu10                                                                           |  |
|             | 1.8                                                           | Zákaznícky servis10                                                                        |  |
| 2           | Tech                                                          | nické údaje displeja10                                                                     |  |
| r           | Dor                                                           | ao čnosť 11                                                                                |  |
| 3           | вегр                                                          |                                                                                            |  |
|             | 3.1                                                           | Pouzitie v sulade s urcenim                                                                |  |
|             | 3.2                                                           | Všeobecné bezpečnostné pokyny                                                              |  |
|             | 3.3                                                           | Zvláštne nebezpečenstvá13                                                                  |  |
|             |                                                               |                                                                                            |  |
| 4           | Preh                                                          | ı'ad zariadenia14                                                                          |  |
| 4           | Preh<br>4.1                                                   | l'ad zariadenia14<br>Ovládacie tlačidlá14                                                  |  |
| 4<br>5      | Preh<br>4.1<br>Mon                                            | l'ad zariadenia14<br>Ovládacie tlačidlá14<br>táž displeja15                                |  |
| 4<br>5      | Preh<br>4.1<br>Mon<br>5.1                                     | lľad zariadenia14<br>Ovládacie tlačidlá14<br>táž displeja15<br>Držiak displeja s prísavkou |  |
| 4           | Preh<br>4.1<br>Mon<br>5.1                                     | lľad zariadenia14<br>Ovládacie tlačidlá14<br>táž displeja                                  |  |
| 4           | Preh<br>4.1<br>Mon<br>5.1<br>5.2                              | l'ad zariadenia                                                                            |  |
| 4           | Preh<br>4.1<br>Mon<br>5.1<br>5.2                              | lľad zariadenia                                                                            |  |
| 4           | Preh<br>4.1<br>Mon<br>5.1<br>5.2<br>5.3                       | l'ad zariadenia                                                                            |  |
| 4<br>5<br>6 | Preh<br>4.1<br>5.1<br>5.2<br>5.3<br>Uve                       | llad zariadenia                                                                            |  |
| 4<br>5<br>6 | Preh<br>4.1<br>5.1<br>5.2<br>5.3<br>Uvec<br>6.1               | l'ad zariadenia                                                                            |  |
| 4           | Pref<br>4.1<br>5.1<br>5.2<br>5.3<br>Uvec<br>6.1<br>6.2        | llad zariadenia                                                                            |  |
| 4           | Pref<br>4.1<br>5.1<br>5.2<br>5.3<br>Uve<br>6.1<br>6.2<br>6.3  | Ilad zariadenia                                                                            |  |
| 4           | Pref<br>4.1<br>5.1<br>5.2<br>5.3<br>Uvec<br>6.1<br>6.2<br>6.3 | llad zariadenia                                                                            |  |

# Obsah

| 7                       | Prevádzka21 |                |                                                     |    |
|-------------------------|-------------|----------------|-----------------------------------------------------|----|
| 7.1 Bezpečnostné pokyny |             |                | ečnostné pokyny                                     | 21 |
| 7.2 Menu nastavení      |             |                | 22                                                  |    |
|                         |             | 7.2.1          | Vyvolanie menu nastavení                            | 22 |
|                         |             | 7.2.2          | Pohyb v menu nastavení                              | 22 |
|                         |             | 7.2.3          | Denný/nočný režim                                   | 23 |
|                         |             | 7.2.4          | Zapnutie/vypnutie bzučiaka                          | 24 |
|                         |             | 7.2.5          | Jas displeja                                        | 25 |
|                         |             | 7.2.6          | Výber jazyka                                        | 26 |
|                         |             | 7.2.7          | Výber jednotiek                                     | 27 |
|                         | 7.3         | Prepn<br>a mer | utie medzi pohľadom na vozidlo<br>nu nastavení      | 28 |
|                         | 7.4         | Pohľa          | d na vozidlo:                                       |    |
|                         |             | stand          | ardná obrazovka sledovania tlaku/teploty            | 29 |
|                         | 7.5         | Vseot          | becha prevadzka (bez automatickej detekcie privesu) |    |
|                         |             | 7.5.1          | vseobeche                                           |    |
|                         |             | 7.5.2          | Dvoulla oblazovka sleuovalla tlaku/teploty          |    |
|                         |             | 7.5.3          | a požadovaného tlaku                                | 32 |
|                         |             | 7.5.4          | Prehľad výstražných hlásení                         | 33 |
|                         |             | 7.5.5          | Výstražné hlásenia nižšieho stupňa výstrahy         | 35 |
|                         |             |                | 7.5.5.1 Senzor pneumatiky vadný                     | 35 |
|                         |             |                | 7.5.5.2 Chýba príjem                                | 36 |
|                         |             |                | 7.5.5.3 Rozdiel tlaku                               | 37 |
|                         |             |                | 7.5.5.4 Teplota                                     | 38 |
|                         |             |                | 7.5.5.5 Min. tlak                                   | 38 |
|                         |             | 7.5.6          | Výstražné hlásenia vyššieho stupňa výstrahy         | 39 |
|                         |             |                | 7.5.6.1 Kontr. senzora                              |    |
|                         |             |                | 7.5.6.2 Silnejší min. tlak                          | 40 |
|                         |             |                | 7.5.6.3 Strata tlaku                                | 41 |
|                         |             | 7.5.7          | Viacnásobné výstrahy                                | 42 |
|                         |             | 7.5.8          | Zvláštnosti pri prevádzke na zvláštnych vozidlách   | 44 |
|                         |             | 7.5.9          | Automatická detekcia výmeny kolesa (SWE*)           | 45 |

| 7.6 Prevá |       | Prevá   | idzka s automatickou detekciou prívesu (ATL*)                                                            | 46  |
|-----------|-------|---------|----------------------------------------------------------------------------------------------------|-----|
|           |       | 7.6.1   | Všeobecne                                                                                                | 46  |
|           |       | 7.6.2   | Automatická detekcia prívesu s pozíciou pneumatiky                                                       | 48  |
|           |       | 7.6.3   | Úvodná obrazovka pri automatickej detekcii prívesu                                                       | 49  |
|           |       |         | 7.6.3.1 Žiadny príves so senzormi pneumatík nenájdený                                                    | 51  |
|           |       |         | 7.6.3.2 Špeciálne prípady pri automatickej detekcii prívesu                                              | ı52 |
|           |       | 7.6.4   | Výstražné hlásenia pri automatickej detekcii prívesu                                                     | 57  |
|           |       | 7.6.5   | Viacnásobné výstrahy pre pneumatiky prívesu<br>pri automatickej detekcii prívesu                         | 58  |
|           |       | 7.6.6   | Viacnásobné výstrahy pre pneumatiky nákladného<br>automobilu a prívesu pri automatickej detekcii prívesu | 60  |
|           |       | 7.6.7   | Automatická detekcia prívesu<br>s monitorovaním okolia (SO*)                                             | 61  |
| 8         | Chyt  | pové h  | ılásenia                                                                                                 | 63  |
| 9         | Kont  | rolné   | zobrazenie tlaku                                                                                         | 65  |
|           | 9.1   | Prevá   | dzkové stavy kontrolného zobrazenia tlaku                                                                | 65  |
|           | 9.2   | Nové    | nasmerovanie kontrolného zobrazenia tlaku                                                                | 68  |
| 10        | Čiste | enie di | ispleja                                                                                                  | 69  |
| 11        | Údrž  | ba      |                                                                                                    | 69  |
| 12        | Likvi | dácia.  |                                                                                                    | 70  |
|           | 12.1  | Všeob   | pecné upozornenia                                                                                        | 70  |
|           | 12.2  | Senzo   | or pneumatiky                                                                                            | 70  |
|           | 12.3  | Elektr  | rické/elektronické komponenty                                                                            | 71  |
|           | 12.4  | Zbern   | ié miesto CPC                                                                                            | 71  |

# Obsah

| 13 Vyhlásenie o zhode                 | 72 |
|---------------------------------------|----|
| 14 Certifikácie                       | 73 |
| 14.1 Schválenie rádiového systému     | 73 |
| 14.2 Všeobecné povolenie na prevádzku | 73 |
| 14.3 ADR                              | 73 |
| 15 Index                              | 74 |

# 1 Všeobecne

# 1.1 Informácie k tejto príručke používateľa

Tu uvedené informácie slúžia na to, aby ste sa rýchlo oboznámili s displejom a systémom ContiPressureCheck<sup>™</sup> a dokázali používať jeho funkcie v plnom rozsahu.

|   | UPOZORNENIE                                                                                                    |
|---|----------------------------------------------------------------------------------------------------|
| 1 | ► Tento návod je platný pre softvérový balík ContiPressureCheck <sup>™</sup> s firmvérom (FW) 7.00 alebo vyšším. Používateľ ho môže rozpoznať na základe stavu softvéru displeja alebo centrálnej riadiacej jednotky (Central Control Unit krátko CCU). Stav softvéru displeja sa zobrazí po súčasnom stlačení tlačidiel SET a OK a musí ísť o softvér (verziu SV) 03.40 alebo vyšší. Na opustenie zobrazenia opätovne súčasne stlačte obidve tlačidlá. Stav softvéru CCU je možné alternatívne k displeju prečítať pomocou ručnej čítačky v príslušnom vozidle prostredníctvom menu Diagnostika - Aktualizácia SV a musí ísť o softvér 1.27 alebo vyšší. |
|   | Ak je softvér displeja alebo CCU starší, obráťte sa,<br>prosím, na vášho predajcu CPC alebo na autorizovaný<br>servis, ktorý systém CPC nainštaloval a systém nechaj-<br>te aktualizovať.                                                                                                    |

Príručku používateľa uschovajte vždy v bezprostrednej blízkosti displeja. Príručku si musí prečítať a aplikovať každá osoba, ktorá je poverená

- montážou,
- uvedením do prevádzky
- a obsluhou

displeja a systému ContiPressureCheck™.

# 1.2 Obmedzenie ručenia

Výrobca neručí za škody a poruchy v dôsledku

- nedodržania pokynov v tejto príručke používateľa,
- použitia v rozpore s určením,
- chybnej montáže,
- technických zmien a prestavieb.

### 1.3 Ochrana autorských práv

Táto príručka používateľa je chránená zákonom na ochranu autorských práv.

Bez písomného súhlasu firmy Continental Reifen Deutschland GmbH sa táto príručka používateľa nesmie kompletne ani čiastočne rozmnožovať.

# 1.4 Skratky

V tejto príručke používateľa sa používajú nasledujúce skratky:

| Skratka | Význam                                                                    |
|---------|---------------------------------------------------------------------------|
| ATL*    | Automatická detekcia prívesu<br>( <b>A</b> uto- <b>T</b> railer-Learning) |
| CPC     | ContiPressureCheck™                                                       |
| SO*     | Monitorovanie okolia<br>(Surrounding Observer)                            |
| SWE*    | Automatická detekcia výmeny kolesa<br>(Single <b>W</b> heel Exchange)     |
| ННТ     | Ručná čítačka<br>(Hand-Held-Tool)                                         |

\* Voliteľné funkcie, ktoré nie sú aktivované na všetkých systémoch CPC.

# 1.5 Vysvetlivky symbolov

Výstražné upozornenia sú v tejto príručke používateľa navyše označené výstražnými symbolmi.

V tejto príručke používateľa sa používajú nasledujúce výstražné symboly:

| Symbol | Význam                                                                                                    |
|--------|----------------------------------------------------------------------------------------------------|
|        | Všeobecné výstražné upozornenie                                                                                     |
| i      | Všeobecné upozornenia a užitočné rady ohľa-<br>dom manipulácie                                                      |
| E.S    | Upozornenie na dodržiavanie predpisov na<br>ochranu životného prostredia pri likvidácii                             |
| X      | Elektrické/elektronické komponenty s týmto<br>symbolom nie je povolené likvidovať s bežným<br>odpadom z domácnosti. |

# 1.6 Výstražné upozornenia

V tejto príručke používateľa sa používajú nasledujúce výstražné upozornenia:

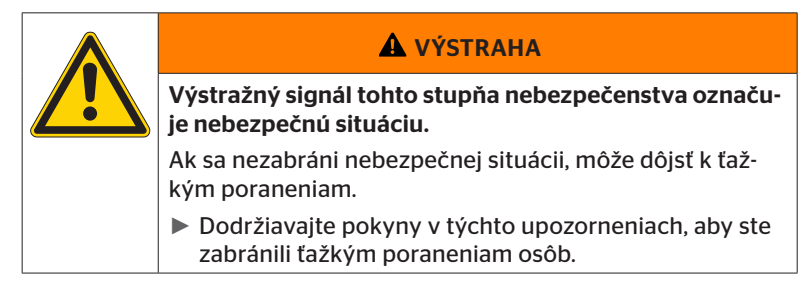

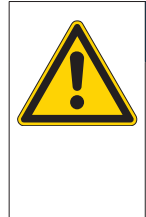

#### POZOR

Výstražné upozornenie tohto stupňa nebezpečenstva označuje možné materiálne poškodenie.

Ak sa tejto situácii nezabráni, môže dôjsť k materiálnym poškodeniam.

 Dodržiavajte pokyny uvedené v týchto upozorneniach, aby ste zabránili materiálnym poškodeniam.

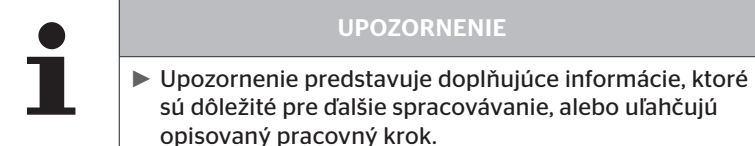

# 1.7 Adresa výrobcu

Continental Reifen Deutschland GmbH

Büttnerstraße 25

30165 Hannover

Germany

www.contipressurecheck.com

# 1.8 Zákaznícky servis

V prípade technických otázok k displeju, kontrolnému zobrazeniu tlaku alebo k celému systému ContiPressureCheck<sup>™</sup> sa, prosím, obráťte na vášho predajcu CPC alebo na autorizovaný servis, ktorý systém CPC nainštaloval.

# 2 Technické údaje displeja

| Rozmery (D x Š x V)                         | 117 x 107 x 40<br>4.60 x 4.21 x 1.57 | mm<br>palec |
|---------------------------------------------|--------------------------------------|-------------|
| Hmotnosť                                    | 240<br>8.47                          | g<br>oz     |
| Pripájacie napätie                          | 12/24                                | V           |
| Počet cyklov odpojení min.                  |                                      |             |
| Prípojný konektor diagnostiky               | 100                                  | cyklov      |
| Prípojný konektor napájania                 | 10                                   | cyklov      |
| Počet cyklov odpojení min.                  |                                      |             |
| Spojovacia platňa držiaka na<br>displeji    | 5                                    | cyklov      |
| Prevádzková teplota                         | -40 až 85<br>-40 až 185              | °C<br>°F    |
| Čitateľnosť LCD displeja bez obme-<br>dzení | -20 až 80<br>-4 až 176               | °C<br>°F    |

# 3 Bezpečnosť

# 3.1 Použitie v súlade s určením

Displej je určený výhradne na zobrazovanie údajov zistených systémom CPC (tlak vzduchu a teplota pneumatík), ako aj výstražných hlásení.

Kontrolné zobrazenie tlaku zabudované na prívese je určené na zobrazenie stavu systému CPC na prívese prostredníctvom svetelných signálov.

Iné použitie alebo použitie prekračujúce tento rozsah sa považuje za použitie v rozpore s určením.

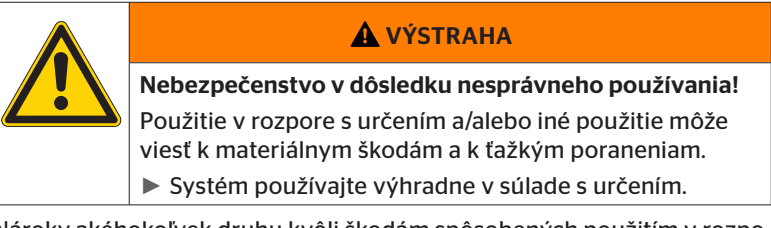

Nároky akéhokoľvek druhu kvôli škodám spôsobených použitím v rozpore s určením sú vylúčené.

Riziko v takýchto prípadoch nesie samotný používateľ.

# 3.2 Všeobecné bezpečnostné pokyny

Dodržiavajte nasledujúce všeobecné bezpečnostné pokyny pre bezpečnú manipuláciu so systémom CPC:

- Prevádzkovateľ musí zabezpečiť, aby sa pneumatiky, v ktorých sa nachádzajú senzory pneumatík, prevádzkovali iba na vozidlách, na ktorých je zaručené sledovanie prostredníctvom systému CPC.
- Ak nie je zaručené neustále, technické sledovanie, musí prevádzkovateľ zabezpečiť, aby sa stav senzora pneumatiky pravidelne kontroloval, avšak najneskôr po 20 000 km (12 425 míľ).
- Pri ďalšom použití pneumatík na iných vozidlách, na ktorých nie je zaručené sledovanie, sa musia senzory pneumatík najskôr odstrániť z pneumatík.
- Prevádzkovateľ vozidla musí zabezpečiť, aby sa systém CPC nainštaloval a uviedol do prevádzky správne. K tomu patria nastavenie požadovaných tlakov podľa poradcu pre pneumatiky, správne priradenie senzorov pneumatík k pozícii kolesa atď.

Dodržiavajte nasledujúce všeobecné bezpečnostné pokyny pre bezpečnú manipuláciu s displejom:

- Displej pred použitím prekontrolujte na zvonku viditeľné poškodenia. Poškodený displej neuvádzajte do prevádzky.
- Nikdy neotvárajte teleso displeja.
- Displej je dimenzovaný na teplotný rozsah -40 °C až 85 °C (-40 až 185 °F), pri teplotách nižších ako -20 °C (-4 °F) alebo vyšších ako 80 °C (176 °F) môže samozrejme dôjsť k dočasným chybám zobrazenia na obrazovke.
- Displej chráňte pred vlhkosťou a pred preniknutím kvapalín.

# 3.3 Zvláštne nebezpečenstvá

#### Zvláštnosť pri vozidlách na prepravu nebezpečného tovaru (ADR):

- Ak sa systém CPC inštaluje na vozidlo na prepravu nebezpečného tovaru (ADR) a systém CPC ostane zapnutý, hoci je vypnuté zapaľovanie vozidla, nie je možné vylúčiť, že v prípade chyby v dôsledku iskrenia, iných zápalných zdrojov alebo pod. nemôže dôjsť k reakcii s nebezpečným tovarom. Toto môže viesť k nehodám a ťažkým poraneniam.
  - Preto je pri odstavení vozidiel na prepravu nebezpečného tovaru nutne potrebné odpojiť systém CPC od napájania napätím (spravidla prostredníctvom hlavného vypínača akumulátora)

4 Prehľad zariadenia

# 4.1 Ovládacie tlačidlá

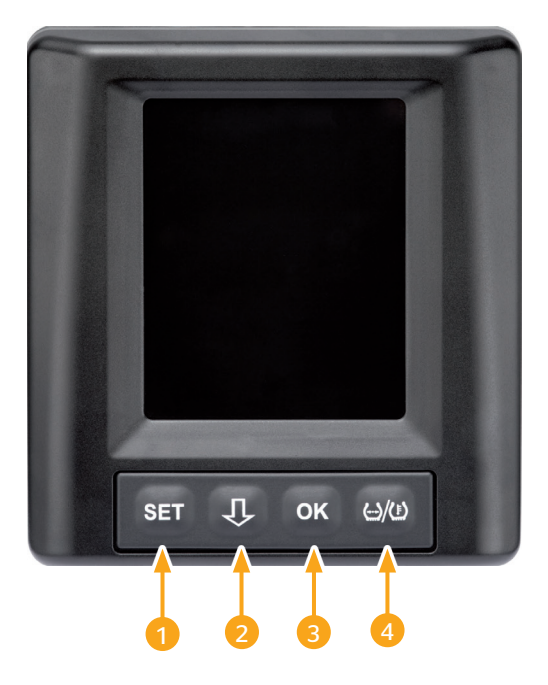

| Tlačidlo | Symbol        | Funkcia                                                                       |
|----------|---------------|-------------------------------------------------------------------------------|
| 1        | SET           | Prepínanie medzi pohľadom na vozidlo a nasta-<br>veniami                      |
| 2        | Û             | Pohyb medzi položkami menu a výstražnými<br>hláseniami                        |
| 3        | ОК            | Potvrdenie zvolenej položky menu                                              |
| 4        | ()/( <u>)</u> | Prepínanie medzi zobrazením plniaceho tlaku a<br>teploty v pohľade na vozidlo |

# 5 Montáž displeja

| ▲ VÝSTRAHA                                                                                                    |
|----------------------------------------------------------------------------------------------------|
| Nebezpečenstvo poranenia!                                                                                                    |
| Pri nezohľadnení montážnych zadaní nie je možné vylú-<br>čiť nebezpečenstvo poranenia.                                                  |
| <ul> <li>Displej namontujte s bočným presadením od vodiča a<br/>spolujazdca(-ov).</li> </ul>                                            |
| <ul> <li>Displej nemontujte v oblasti narážania tela alebo hlavy<br/>a v oblasti rozpínania airbagov (vodiča a spolujazdca).</li> </ul> |

|   | UPOZORNENIE                                                                                                    |
|---|----------------------------------------------------------------------------------------------------|
| 1 | Pre vodiča vozidla musí byť zabezpečené dostatočné<br>zorné pole za všetkých prevádzkových a poveternost-<br>ných pomerov. |
|   | <ul> <li>Displej namontujte tak, aby sa neobmedzilo zorné<br/>pole vodiča.</li> </ul>                                      |

# 5.1 Držiak displeja s prísavkou na montáž na predné sklo

Použitie držiaka displeja s prísavkou na montáž displeja na predné sklo

- Displej spojte s dodaným držiakom displeja. Pri tom zabezpečte, aby sa displej úplne zaistil v držiaku a zablokoval.
- Stanovte vhodné miesto montáže na prednom skle. Prihliadajte pri tom na možné rušenia v dôsledku slnečného svetla.

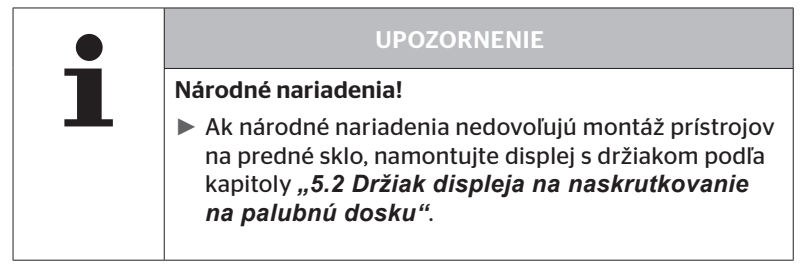

# 5.2 Držiak displeja na naskrutkovanie na palubnú dosku

Na montáž displeja na palubnú dosku zlepte a zoskrutkujte držiak displeja s palubnou doskou.

- Displej spojte s dodaným držiakom displeja.
- Stanovte vhodné miesto montáže na palubnej doske. Prihliadajte pri tom na možné rušenia v dôsledku slnečného svetla.

| POZOR                                                                                                    |
|----------------------------------------------------------------------------------------------------|
| Poškodenie!                                                                                                    |
| Pri neodbornom priskrutkovaní držiaka displeja sa môžu<br>poškodiť komponenty alebo káble vozidla v prístrojovej<br>doske.                  |
| <ul> <li>Pred priskrutkovaním zabezpečte, aby sa v dôsledku<br/>upevnenia držiaka displeja nepoškodili komponenty<br/>ani káble.</li> </ul> |

- Displej vyberte z držiaka.
- Stiahnite ochrannú fóliu kontaktnej plochy na držiaku a držiak nalepte na želané miesto.
- Držiak dodatočne priskrutkujte na palubnú dosku pomocou 2 dodaných skrutiek.
- Displej spojte s držiakom displeja. Pri tom zabezpečte, aby sa displej úplne zaistil v držiaku a zablokoval.

|   | UPOZORNENIE                                                                                                    |
|---|----------------------------------------------------------------------------------------------------|
| 1 | Upevnenie držiaka displeja sa odporúča ako lepený a<br>skrutkovaný spoj!                                                                   |
|   | <ul> <li>Lepiaca fólia vyrovnáva nerovnosti medzi držiakom a<br/>montážnou plochou a dosahuje sa lepší tvarový styk.</li> </ul>            |
|   | <ul> <li>Skrutky zaisťujú držiak počas prevádzky proti zaťaže-<br/>niam vibráciami a tým aj proti neúmyselnému uvoľne-<br/>niu.</li> </ul> |

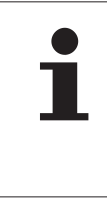

#### **UPOZORNENIE**

#### Demontáž držiaka displeja!

Pri demontáži držiaka displeja ostanú na palubnej doske dva otvory skrutiek. Okrem toho môžu na prístrojovej doske zostať zvyšky lepidla.

### 5.3 Vyrovnanie displeja

• Pomocou uchytenia vyrovnajte displej.

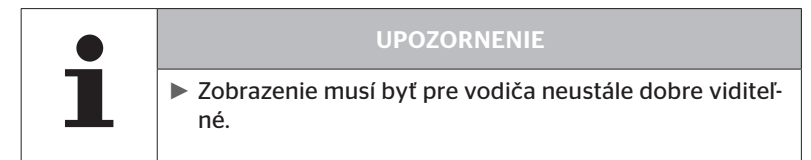

6 Uvedenie do prevádzky

# 6.1 Úvodná obrazovka

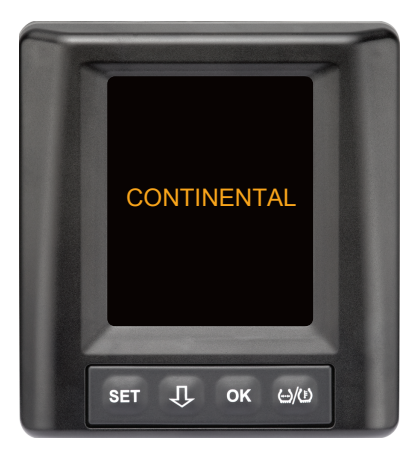

Po každom zapnutí sa na **10 sekúnd** zobrazí úvodná obrazovka.

# 6.2 Výstražné upozornenia

Po zobrazení úvodnej obrazovky sa zobrazia platné výstražné upozornenia na riadne použitie systému a vždy po dobu **30 sekúnd**.

Výstražné upozornenie deaktivovaných výstrah sa zobrazí iba vtedy, keď boli výstražné upozornenia deaktivované na zvláštnom vozidle.

Nastavenie sa môže zvoliť pri konfigurácii s ručnou čítačkou a potlačí akékoľvek výstražné upozornenia s výnimkou výstražného upozornenia "Strata tlaku".

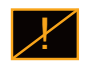

Dodatočne k výstražnému upozorneniu sa na obrazovke natrvalo zobrazuje príslušný symbol pre deaktivované výstrahy.

# 6.3 Automatické zisťovanie jazyka

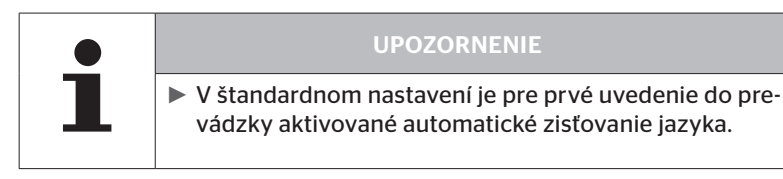

- Ak je aktivované automatické zisťovanie jazyka, prepne sa displej z úvodnej obrazovky na pohľad Nastavenia - Jazyk, pozri kapitolu "6.3.1 Nastavenie jazyka pri automatickom zisťovaní jazyka". Ak sa v priebehu 15 sekúnd nestlačí žiadne tlačidlo, prejde displej automaticky na pohľad na vozidlo.
- Ak je automatické zisťovanie jazyka deaktivované, prepne sa displej z úvodnej obrazovky hneď na pohľad na vozidlo.

#### 6.3.1 Nastavenie jazyka pri automatickom zisťovaní jazyka

Ak je aktivované automatické zisťovanie jazyka, objaví sa na **15 sekúnd** pohľad Nastavenia - Jazyk.

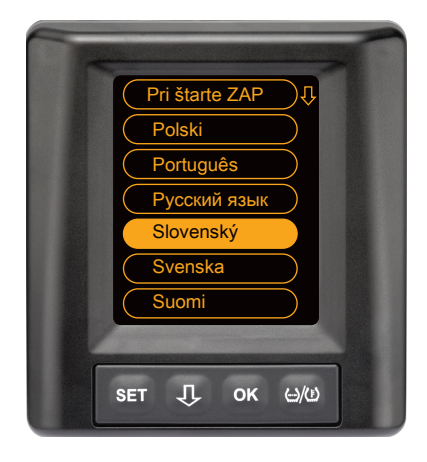

- Stlačte tlačidlo U na výber jazyka (zvolený jazyk je zvýraznený).
- Stlačte tlačidlo OK na potvrdenie výberu jazyka.
   Displej sa prepne na pohľad na vozidlo.

### 6.3.2 Aktivácia/deaktivácia automatického zisťovania jazyka

- Stlačte tlačidlo SET, zobrazí sa pohľad Nastavenia.
- Stlačte tlačidlo OK na potvrdenie výberu.
- Pomocou tlačidla OK zvoľte "Pri štarte ZAP" alebo "Pri štarte VYP".

# 7 Prevádzka

# 7.1 Bezpečnostné pokyny

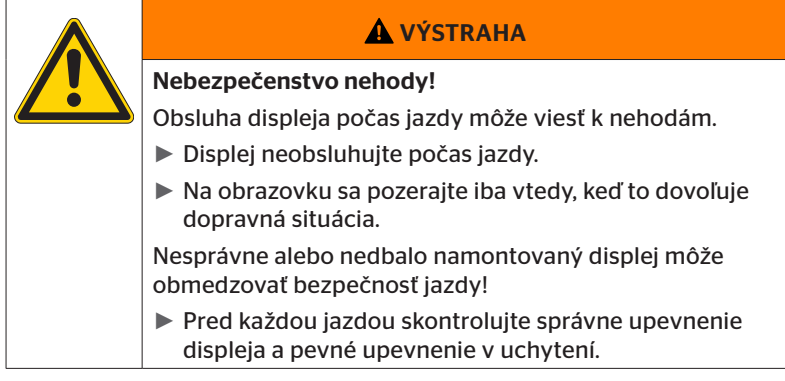

- Systém ContiPressureCheck<sup>™</sup> je podporným systémom na sledovanie tlaku v pneumatikách. Zodpovednosť za správny tlak v pneumatikách leží na vodičovi.
- Tlak v pneumatike korigujte iba vtedy, keď teplota pneumatiky zodpovedá teplote okolia.
- Systém ContiPressureCheck<sup>™</sup> je komfortným systémom. Nie je možné úplne vylúčiť, že pri výskyte nevýhodných podmienok nezobrazí systém CPC žiadnu výstrahu, hoci existuje takýto stav, alebo že v opačnom prípade systém CPC zobrazí nesprávnu výstrahu.

#### UPOZORNENIE

Použitie snehových reťazí môže obmedziť vysielací výkon senzorov pneumatík v príslušných pneumatikách. Kvôli tomu môže dôjsť k časovému oneskoreniu prenosu tlakov v pneumatikách a k následným, z toho vyplývajúcim výstražným hláseniam pre tieto pneumatiky.

# 7.2 Ponuka nastavení

Denný/nočný režim Capnutie/vypnutie bzučiaka Capnutie/vypnutie bzučiaka Slovenský bar / °C Výber jazyka a automatické zisťovanie jazyka ZAP/VYP SET ↓ OK ↔ Výber jednotiek

V menu nastavení môžete nastavovať nasledujúce funkcie:

#### 7.2.1 Vyvolanie menu nastavení

- Stlačte tlačidlo SET na vyvolanie menu nastavení.
- 7.2.2 Pohyb v menu nastavení

| Tlačidlo | Funkcia                                              |
|----------|------------------------------------------------------|
| Û        | Prepínanie medzi položkami menu, výber je zvýraznený |
| ок       | Zmena nastavení alebo vyvolanie podmenu              |
| SET      | Návrat do pohľadu na vozidlo                         |

Ak v menu nastavení nestlačíte po dobu 30 sekúnd žiadne tlačidlo, prejde zobrazenie automaticky na pohľad na vozidlo

# 7.2.3 Denný/nočný režim

#### UPOZORNENIE

Pomocou denného/nočného režimu sa displej prispôsobuje denným a nočným podmienkam. Bez oslňovania pri jazde v noci a dostatočná čitateľnosť počas dňa.

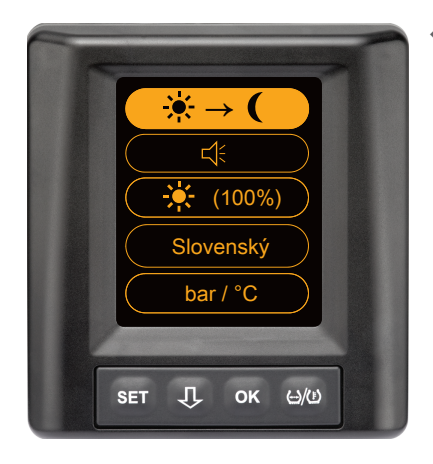

Stlačte tlačidlo OK na prepnutie z denného režimu do nočného režimu, resp. naopak. Prepnutie je závislé od posledného nastavenia. Displej sa opäť prepne na pohľad na vozidlo.

# 7.2.4 Zapnutie/vypnutie bzučiaka

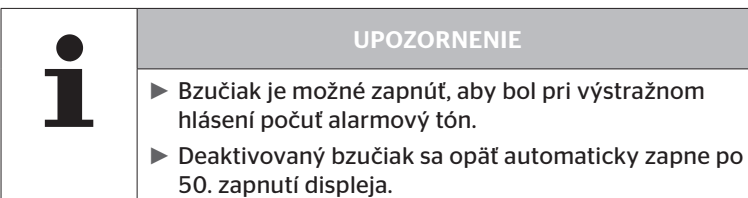

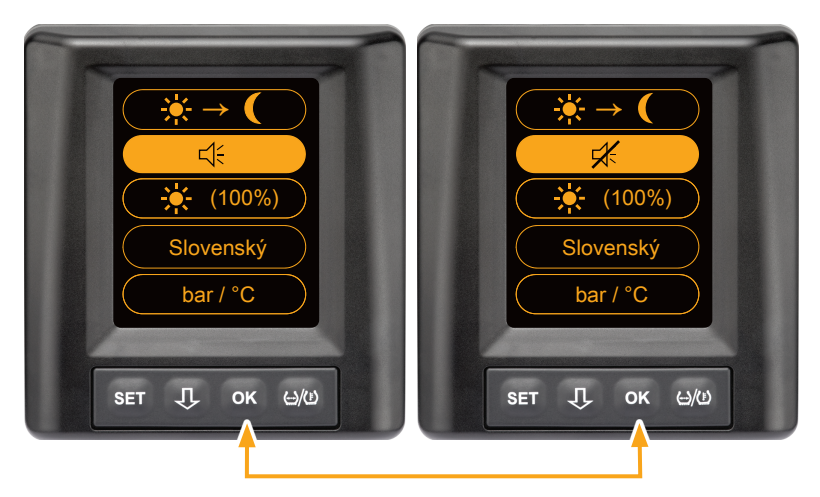

- Stlačte tlačidlo OK na prepnutie medzi stavmi "bzučiak ZAP" a "bzučiak VYP".
- Stlačte tlačidlo SET na potvrdenie zvoleného nastavenia a na prepnutie na pohľad na vozidlo.

### 7.2.5 Jas displeja

|   | UPOZORNENIE                                                                                   |
|---|-----------------------------------------------------------------------------------------------|
|   | Jas displeja je možné prispôsobiť potrebám vodiča.                                            |
| - | <ul> <li>Denný režim: zvoliť si môžete medzi stupňami jasu<br/>50 %, 75 % a 100 %.</li> </ul> |
|   | Nočný režim: zvoliť si môžete medzi stupňami jasu<br>5 %, 10 % a 20 %.                        |
|   |                                                                                               |

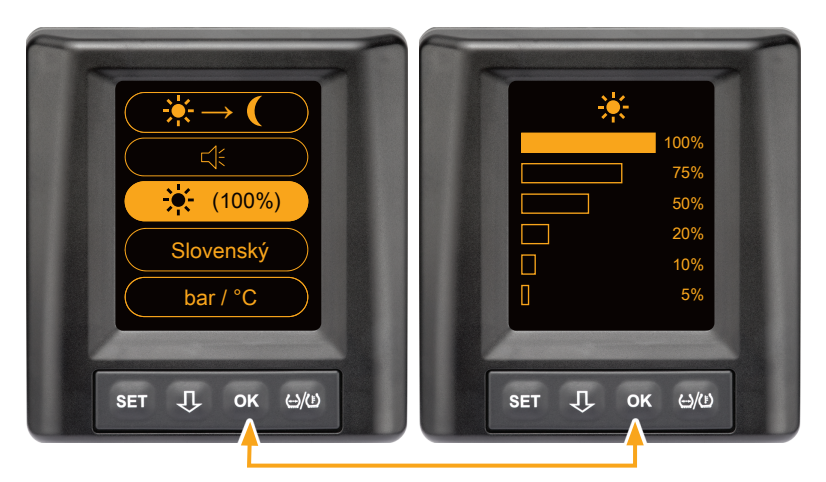

• Stlačte tlačidlo OK na vyvolanie podmenu nastavenia jasu.

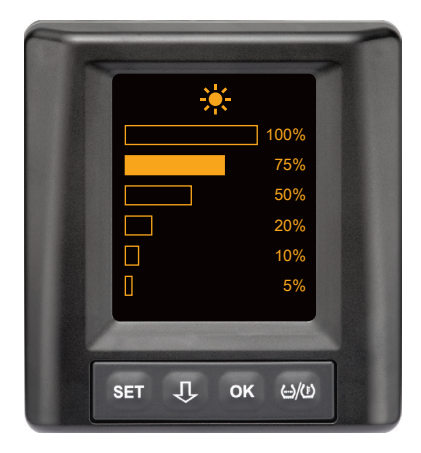

- Stlačte tlačidlo U na výber želaného stupňa jasu v percentách.
- Stlačte tlačidlo OK na potvrdenie výberu a na návrat do menu nastavení.
- Stlačte tlačidlo SET na návrat do menu nastavení bez vykonania zmien.

### 7.2.6 Výber jazyka

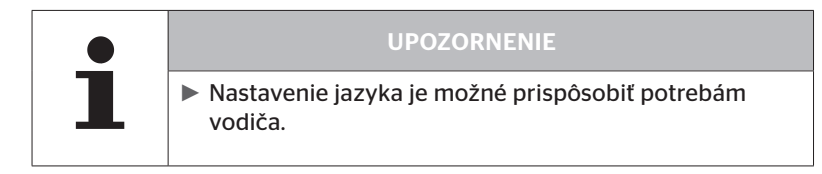

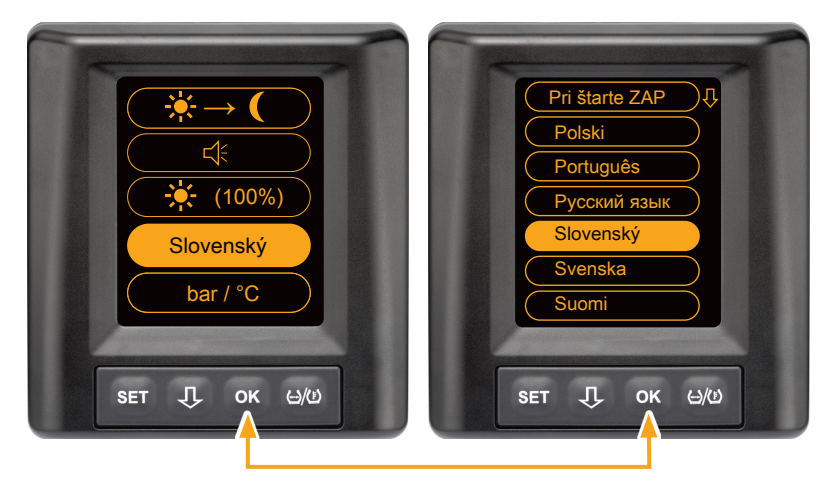

- Stlačte tlačidlo **OK** na vyvolanie podmenu Jazyk.
- Stlačte tlačidlo OK na potvrdenie výberu a na návrat do menu nastavení.
- Stlačte tlačidlo SET na návrat do menu nastavení bez vykonania zmien.

# 7.2.7 Výber jednotiek

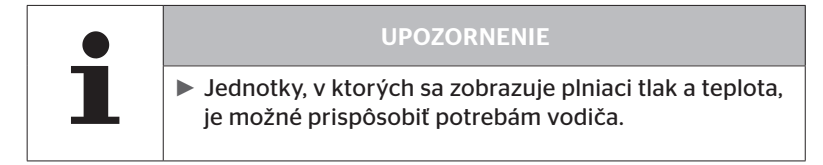

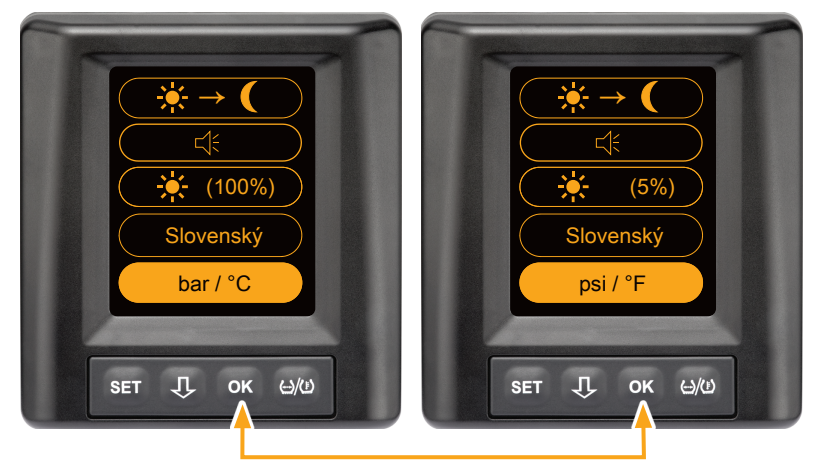

- Stlačte tlačidlo OK na výber medzi
  - "bar/°C"
  - "psi/°C"
  - "psi/°F"
  - "bar/°F".

Prepnutie je závislé od posledného nastavenia.

🛈 ntinental 🏂

# 7.3 Prepnutie medzi pohľadom na vozidlo a menu nastavení

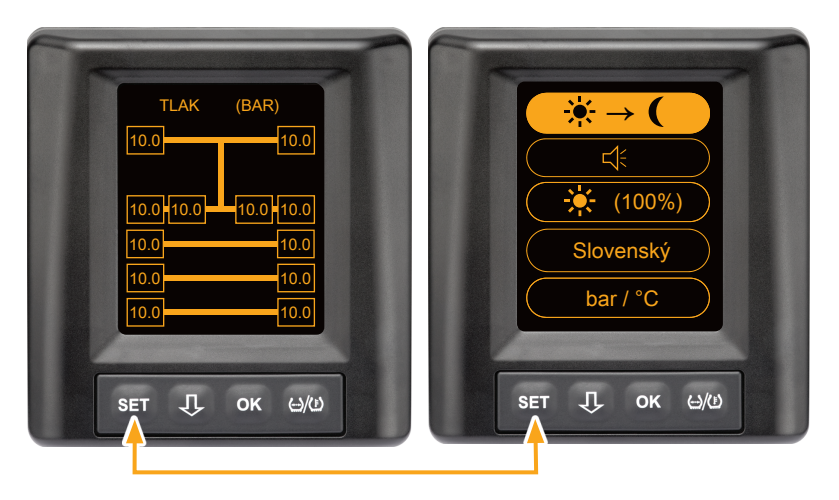

 Stlačte tlačidlo SET na prepínanie medzi pohľadom na vozidlo a menu nastavení. 7.4 Pohľad na vozidlo: štandardná obrazovka sledovania tlaku/teploty

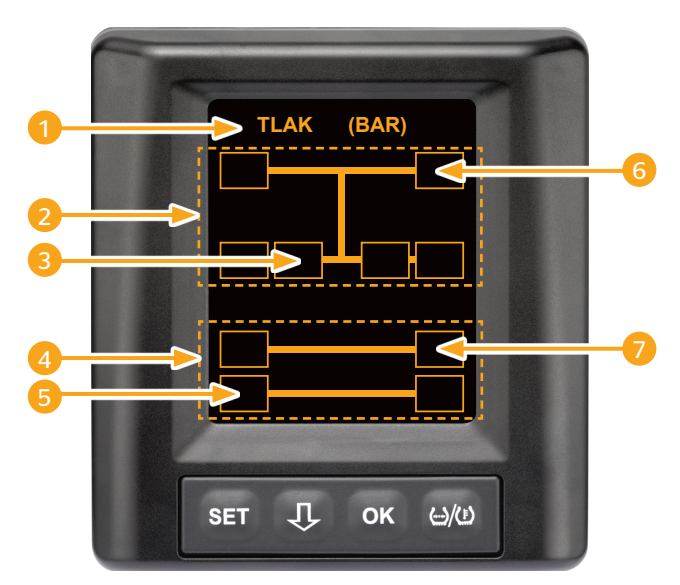

| Oblasť | Zobrazenie                                                                                                    |
|--------|----------------------------------------------------------------------------------------------------|
| 1      | Riadok menu Informácie                                                                                                 |
| 2      | Symbol pre nákladný automobil 4x2<br>(Vertikálna čiara je znakom pre nákladný automobil)                               |
| 3      | Informačné pole pre:<br>vnútornú pneumatiku dvojmontáže pneumatík, 2. nápra-<br>va, ľavá strana,<br>nákladný automobil |
| 4      | Symbol pre 4-kolesový príves                                                                                           |
| 5      | Informačné pole pre:<br>pneumatiku, 2. náprava, ľavá strana,<br>príves                                                 |
| 6      | Informačné pole pre:<br>pneumatiku, riadená náprava, pravá strana<br>nákladný automobil                                |
| 7      | Informačné pole pre:<br>pneumatiku, 1. náprava, pravá strana,<br>príves                                                |

- 7.5 Všeobecná prevádzka (bez automatickej detekcie prívesu)
- 7.5.1 Všeobecne

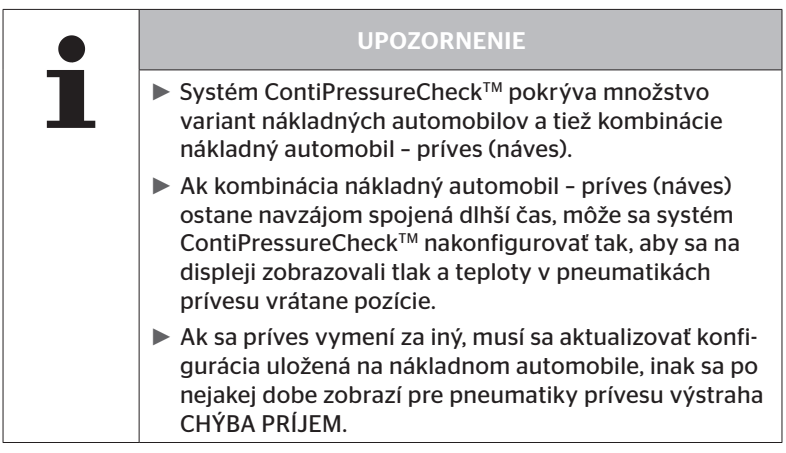

Následne sa zobrazujú niektoré možné varianty nákladných automobilov a kombinácie nákladný automobil - príves (náves):

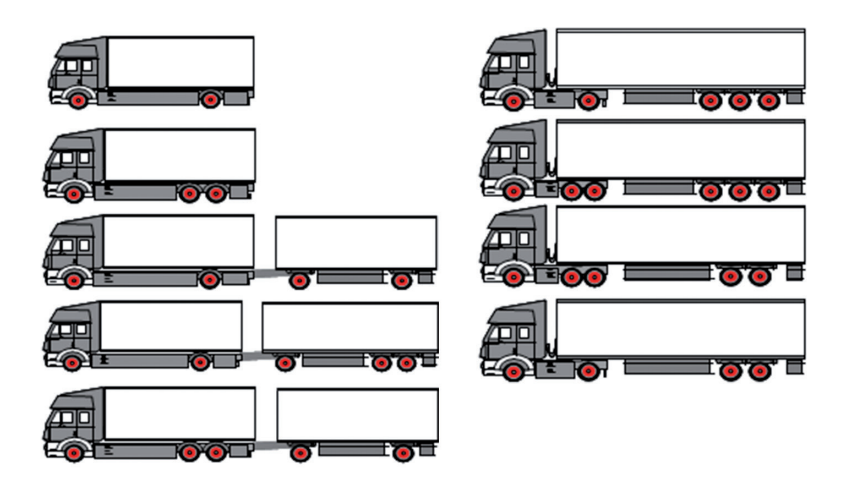

# 7.5.2 Úvodná obrazovka sledovania tlaku/teploty

Po naštartovaní vozidla sa na displeji postupne objavia nasledujúce zobrazenia:

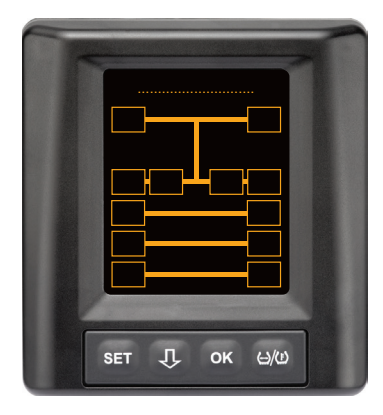

Systém CPC je pripravený na prevádzku. Údaje pneumatík sa začnú postupne zobrazovať najneskôr po začiatku jazdy.

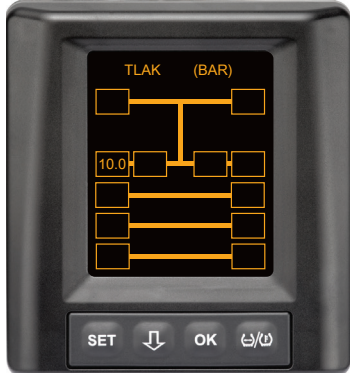

Pre pozíciu kolesa 2. nápravy vľavo zvonku sa prijímajú údaje pneumatiky.

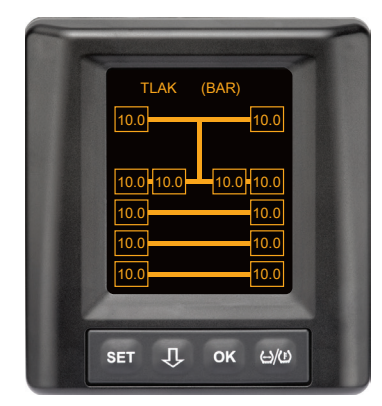

Pre všetky pozície kolies sa prijímajú údaje pneumatík.

Hodnoty pre plniaci tlak a teploty vo vnútri pneumatík ležia v rámci povoleného rozsahu hodnôt. 7.5.3 Prepínanie medzi zobrazeniami tlaku, teploty a požadovaného tlaku

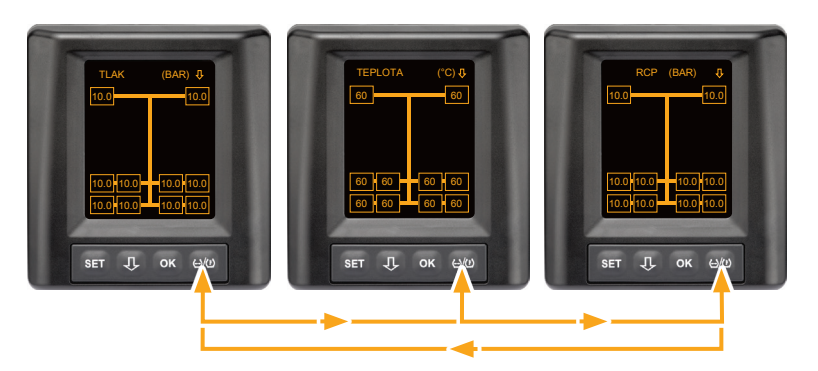

- Stlačte tlačidlo ()/() na prepínanie medzi nasledujúcimi zobrazeniami:
  - Zobrazenie tlaku
  - Zobrazenie teploty
  - Zobrazenie požadovaného tlaku (Recommended Cold Pressure "RCP")

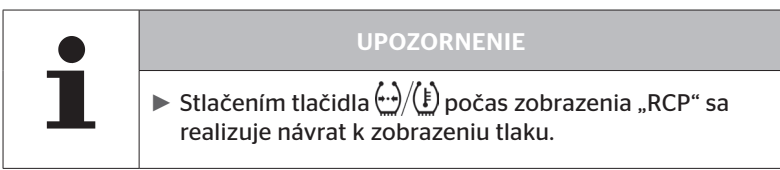

# 7.5.4 Prehľad výstražných hlásení

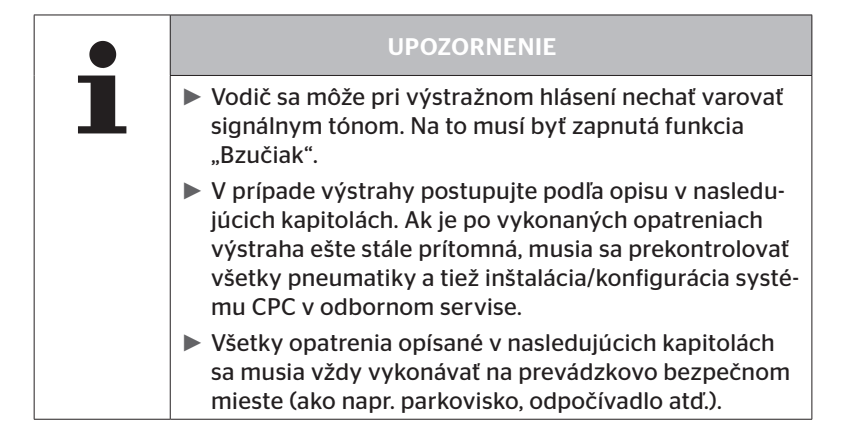

| Priorita | Stupeň | Symbol            | Výstražné hlá-<br>senie | Chyba                                                                                                    |
|----------|--------|-------------------|-------------------------|----------------------------------------------------------------------------------------------------|
| Vysoká   | Vysoká | 3*)               | STRATA TLAKU            | Kontinuálna, rýchla strata<br>tlaku. Možné je poškode-<br>nie pneumatiky až po jej<br>zničenie.                                                                           |
|          |        | 6.2<br>1*), 2*)   | SILNEJŠÍ<br>MIN. TLAK   | Tlak v pneumatike klesá<br>pod odporúčanú hraničnú<br>hodnotu alarmu. Možné je<br>poškodenie pneumatiky až<br>po jej zničenie.                                            |
|          |        | 2*)               | SKONTROLUJTE<br>SENZOR  | Senzor pneumatiky už nie je<br>správne upevnený.                                                                                                    |
|          | Nízka  | <b>8.2</b><br>1*) | MINIMÁLNY TLAK          | Tlak v pneumatike klesá pod<br>odporúčanú hraničnú hod-<br>notu výstrahy. Pneumatika<br>by sa mohla trvalo poškodiť.                                                      |
|          |        | 115               | TEPLOTA                 | Nameraná teplota v pne-<br>umatike presahuje 115 °C<br>(239 °F). Senzor pneumatiky<br>už nefunguje pri 120 °C<br>(248 °F).                                                |
|          |        | 9.6<br>4*)        | ROZDIEL TLAKU           | Tlak v pneumatikách medzi<br>dvoma dvojmontážami pne-<br>umatík prekračuje stanovenú<br>prahovú hodnotu. Pneuma-<br>tiky by sa mohli dlhodobo<br>opotrebovávať rozdielne. |
|          |        | $\times$          | ŽIADNY SIGNÁL           | Z dôvodu nedostatočnej in-<br>tenzity signálu nie je možné<br>zobraziť protokol senzora.                                                                                  |
| Nízka    |        | $\ge$             | VADNÝ SENZOR            | Senzor pneumatiky je chyb-<br>ný.                                                                                                    |

1\*) Hodnota tlaku je iba príkladom, hraničné hodnoty je možné uložiť v servise podľa pokynov výrobcu.

2\*) Vysoké stupne výstrahy blikajú prostredníctvom zmeny symbolov medzi pozitívnym a negatívnym režimom.

- 3\*) Zobrazenie prepína medzi zobrazeným symbolom a hodnotou tlaku.
- 4\*) Symbol výstražného hlásenia rozdielu tlaku sa zobrazuje pre obidve príslušné dvojmontáže pneumatík, medzi ktorými bol rozpoznaný rozdiel tlaku.

# Prevádzka

### 7.5.5 Výstražné hlásenia nižšieho stupňa výstrahy

#### 7.5.5.1 Senzor pneumatiky je chybný

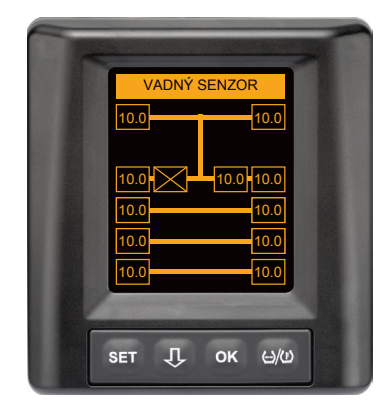

**Typ výstrahy:** nízky stupeň výstrahy

Výstražné hlásenie: Vadný senzor

**Chyba:** senzor pneumatiky je chybný.

**Opatrenie:** príslušnú pneumatiku nechajte čo možno najrýchlejšie demontovať v servise a nechajte vymeniť senzor pneumatiky. (Pri chybnom senzore pneumatiky nie je možná výstraha pri tlaku/teplote).

### 7.5.5.2 Žiadny signál

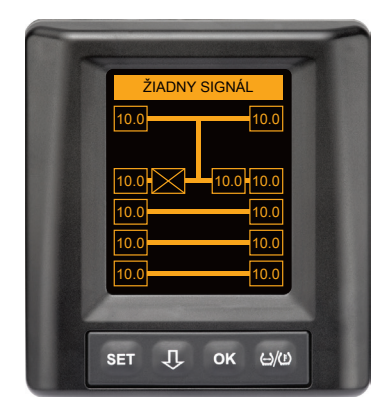

**Typ výstrahy:** nízky stupeň výstrahy

Výstražné hlásenie: chýba príjem

**Chyba:** z dôvodu nedostatočnej intenzity signálu nie je možné zobraziť protokol senzora.

**Opatrenie:** servis musí objasniť príčinu pre nedostatočnú intenzitu signálu. Ak sa neprijíma žiadny signál, nie je možná ani výstraha pri tlaku/teplote.

|   | UPOZORNENIE                                                                                                    |
|---|----------------------------------------------------------------------------------------------------|
| 1 | Za nevýhodných podmienok (napr. silné elektromag-<br>netické žiarenie, silný rádiový vysielač atď.) môže byť<br>prenos signálov niektorých pneumatík rušený, takže sa<br>vyskytne výstraha "CHÝBA PRÍJEM".                                                                                                    |
|   | <ul> <li>Tento proces môže u nákladného automobilu trvať až<br/>20 minút, pri prívese až 40 minút.</li> </ul>                                                                                                    |
|   | Počas tejto doby nie sú možné žiadne výstrahy pre<br>príslušnú pneumatiku. Zobrazuje sa naposledy prijatá<br>hodnota, kým sa nezobrazí výstraha ŽIADNY SIGNÁL.                                                                                                    |
|   | Ak sa pri pomaly idúcich vozidlách < 20 km/h<br>(12,5 mph) alebo stojacich vozidlách neprijíma senzor<br>pneumatiky (napr. na základe porúch), potom sa ne-<br>zobrazuje výstraha CHÝBA PRÍJEM. Príslušná pozícia<br>pneumatiky sa však zobrazuje prázdna / bez obsahu.<br>Pre túto pozíciu kolesa nie je v tomto čase možné<br>sledovanie pneumatiky a zobrazovanie výstražných<br>hlásení. |
### 7.5.5.3 Rozdiel tlaku

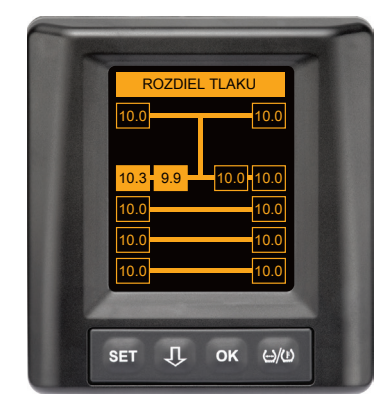

**Typ výstrahy:** nízky stupeň výstrahy

Výstražné hlásenie: rozdiel tlaku

**Chyba:** Tlak v pneumatikách medzi dvoma dvojmontážami pneumatík prekračuje stanovenú prahovú hodnotu. Pneumatiky by sa mohli dlhodobo opotrebovávať rozdielne.

**Opatrenie:** Pri najbližšej príležitosti porovnajte tlak obidvoch dvojmontáží pneumatík.

| UPOZORNENIE                                                                                                    |
|----------------------------------------------------------------------------------------------------|
| <ul> <li>Funkcia sa musí aktivovať pomocou HHT a nie je preto<br/>k dispozícii pre každý systém.</li> </ul>                                                                            |
| <ul> <li>Kontrola sa vykonáva iba na začiatku cyklu zapaľova-<br/>nia.</li> <li>[Eventuálne výstražné hlásenie ostane potom otvore-<br/>né počas celého cyklu zapaľovania.]</li> </ul> |
| Tlak v pneumatike korigujte iba vtedy, keď teplota pne-<br>umatiky zodpovedá teplote okolia. Inak hrozí nebezpe-<br>čenstvo, že sa nastaví nesprávny tlak.                             |

### 7.5.5.4 Teplota

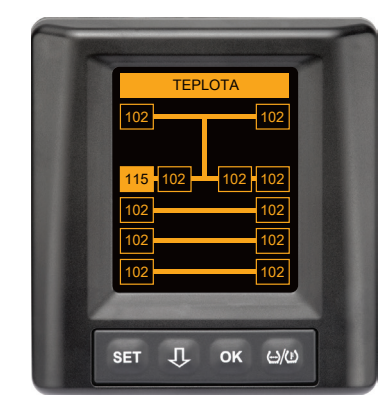

**Typ výstrahy:** nízky stupeň výstrahy

Výstražné hlásenie: teplota

**Chyba:** nameraná teplota v pneumatike presahuje 115 °C (239 °F). Senzor pneumatiky už nefunguje od 120 °C (248 °F).

**Opatrenie:** nákladný automobil ihneď zastavte na vhodnom mieste. Príslušnú pneumatiku nechajte vyhladnúť a potom ju prekontrolujte.

#### 7.5.5.5 Nízky tlak

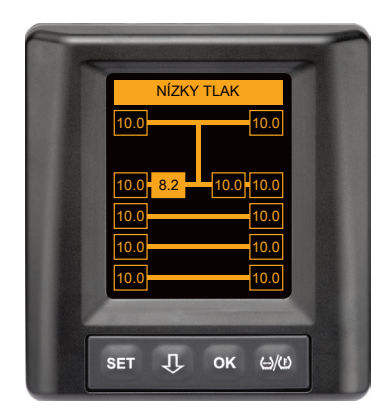

**Typ výstrahy:** nízky stupeň výstrahy

Výstražné hlásenie: Nízky tlak

**Chyba:** tlak v pneumatike klesá pod odporúčanú hraničnú hodnotu výstrahy. Pneumatika by sa mohla trvalo poškodiť.

**Opatrenie:** pri nasledujúcej možnosti (napr. pneuservis, čerpacia stanica atď.) zistite príčinu pre nízky tlak a opäť nastavte správny tlak. Ak je pneumatika poškodená, napr. klincom, potom čo najrýchlejšie dajte podnet na opravu alebo výmenu príslušnej pneumatiky prostredníctvom odborníka.

1

#### UPOZORNENIE

Tlak v pneumatike korigujte iba vtedy, keď teplota pneumatiky zodpovedá teplote okolia. Inak hrozí nebezpečenstvo, že sa nastaví nesprávny tlak.

## Prevádzka

## 7.5.6 Výstražné hlásenia vyššieho stupňa výstrahy

#### 7.5.6.1 Skontrolujte senzor

Obidve zobrazenia sa zobrazujú striedavo v intervale 1,5 sekundy.

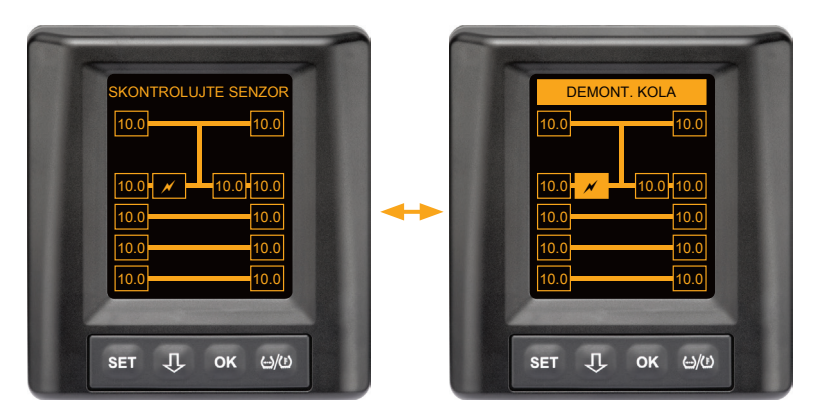

Typ výstrahy: vysoký stupeň výstrahy

Výstražné hlásenie: Skontrolujte senzor

Chyba: senzor pneumatiky nie je správne upevnený.

**Opatrenie:** odbornému personálu pneuservisu nechajte čo možno najrýchlejšie demontovať pneumatiku a odborne vymeniť senzor pneumatiky a kontajner senzora pneumatiky.

#### 7.5.6.2 Silnejší min. tlak

Obidve zobrazenia sa zobrazujú striedavo v intervale 1,5 sekundy.

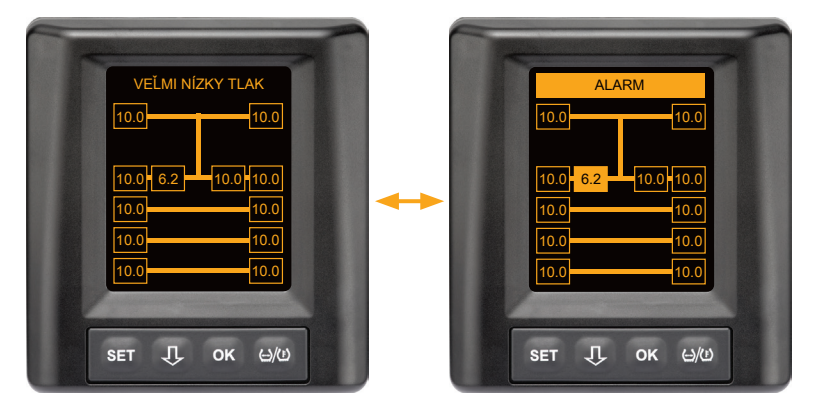

Typ výstrahy: veľmi nízky tlak

Výstražné hlásenie: silnejší min. tlak

**Chyba:** tlak v pneumatike klesá pod odporúčanú hraničnú hodnotu alarmu. Možné je poškodenie pneumatiky až po jej zničenie.

**Opatrenie:** nákladný automobil čo najrýchlejšie odstavte na vhodnom mieste a zistite príčinu nízkeho tlaku.

Nahustite pneumatiku a čo najrýchlejšie nechajte prekontrolovať odborníkovi.

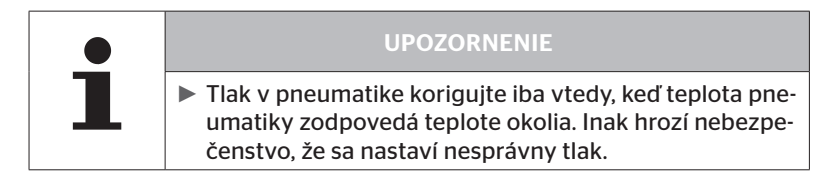

#### 7.5.6.3 Strata tlaku

Obidve zobrazenia sa zobrazujú striedavo v intervale 1,5 sekundy.

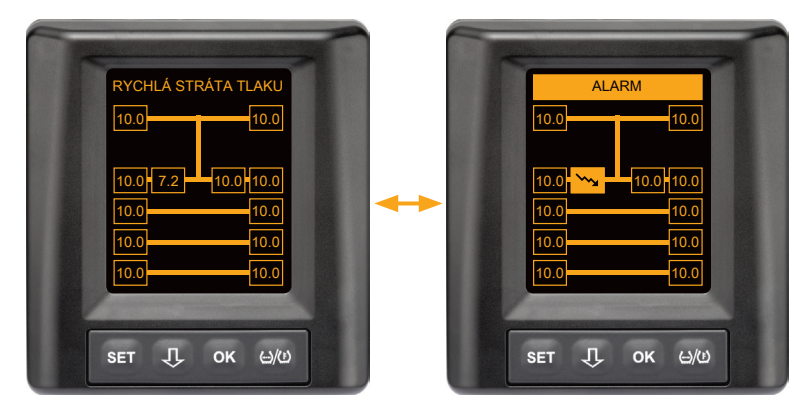

Typ výstrahy: vysoký stupeň výstrahy

#### Výstražné hlásenie: strata tlaku

**Chyba:** kontinuálna, rýchla strata tlaku. Možné je poškodenie pneumatiky až po jej zničenie.

**Opatrenie:** nákladný automobil čo najrýchlejšie odstavte na vhodnom mieste a zistite príčinu rýchlej straty tlaku a pneumatiku nechajte čo najrýchlejšie prekontrolovať odborníkovi.

OK (J/U)

## 7.5.7 Viacnásobné výstrahy

Príklad pre výstražné hlásenia:

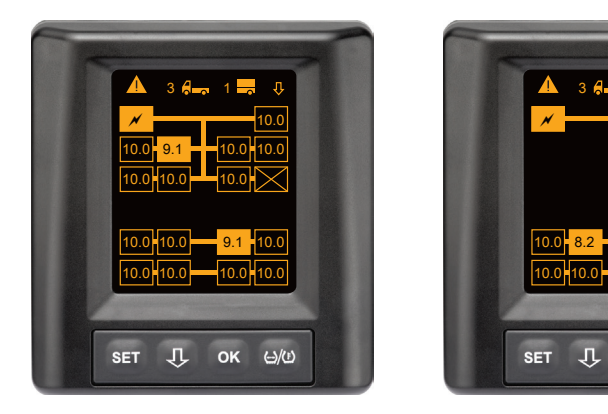

 V riadku menu Info sa vedľa symbolu pre nákladný automobil a príves (pokiaľ je k dispozícii) zobrazí počet rozličných výstražných hlásení.

Ak je prítomné jedno a to isté výstražné hlásenie pre viacero pozícií pneumatík a nie sú prítomné žiadne ďalšie chyby, zobrazí sa v riadku menu Info výstražné hlásenie (napr. minimálny tlak). Počet výstražných hlásení sa potom nezobrazuje. Symbol vozidla bliká, keď je prítomné výstražné hlásenie vysokého stupňa výstrahy.

 Stlačte tlačidlo U na postupné vyvolanie individuálnych výstražných obrazoviek.

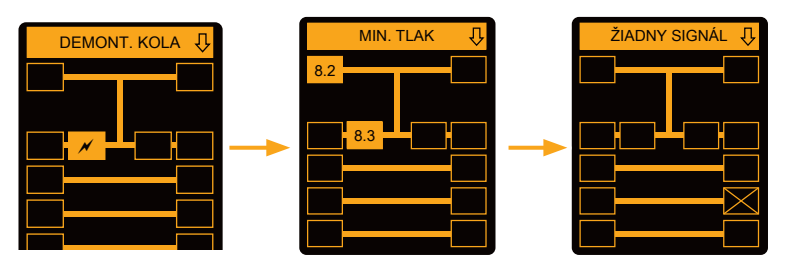

Individuálne výstražné obrazovky zobrazujú symboly jednotlivých výstrah.

Zobrazenie jednotlivých obrazoviek sa strieda každú 1,5 sekundu, ak sa pre zobrazovanú pneumatiku vyskytuje vysoký stupeň výstrahy.

Pre význam výstražných symbolov pozri kapitolu "7.5.4 Prehľad výstražných hlásení".

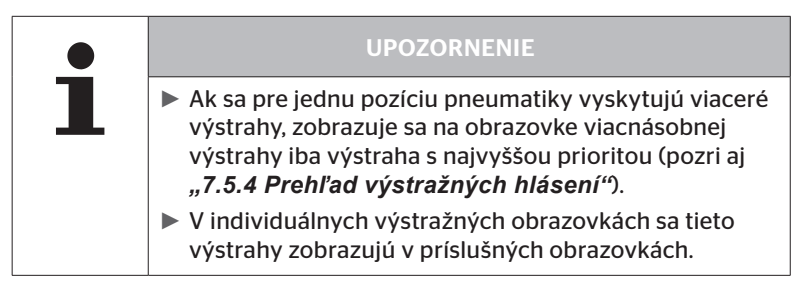

## 7.5.8 Zvláštnosti pri prevádzke na zvláštnych vozidlách

Pre niektoré zvláštne vozidlá je potrebné stanoviť požadovaný tlak nižší ako 1,8 baru.

V tomto prípade sú všetky výstrahy s výnimkou výstrahy straty tlaku deaktivované.

Po každom spustení systému sa zobrazí nasledujúce výstražné upozornenie:

"Výstrahy pre minimálny tlak sú deaktivované, okrem straty tlaku"

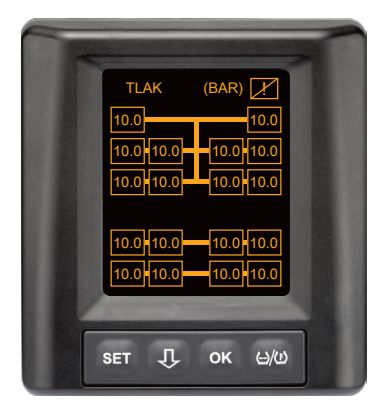

Deaktivované výstrahy sa zobrazujú na obrazovke počas prevádzky trvalo prostredníctvom prečiarknutého výkričníka v pravom hornom rohu

## 7.5.9 Automatická detekcia výmeny kolesa (SWE\*)

Funkcia "Automatická detekcia výmeny kolesa (Single Wheel Exchange krátko SWE) umožňuje zjednodušenú výmenu jednotlivej pneumatiky so senzorom pneumatiky.

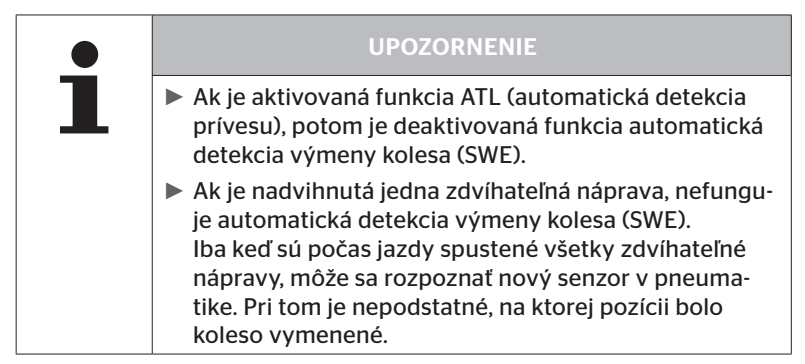

Ak sa počas prevádzky vymení jediná pneumatika so senzorom pneumatiky, deteguje to systém CPC automaticky. Dodatočná konfigurácia pomocou ručnej čítačky nie je potrebná.

- Nový senzor pneumatiky sa spravidla deteguje automaticky počas prvej jazdy po výmene pneumatiky.
- Tento proces je ukončený po cca 10 minútach doby jazdy.
   Predpokladom je rýchlosť min. 30 km/h (19 mph) počas tejto doby jazdy.
- Počas procesu zaúčania nie je vidieť žiadnu hodnotu tlaku v príslušnom symbole pneumatiky.

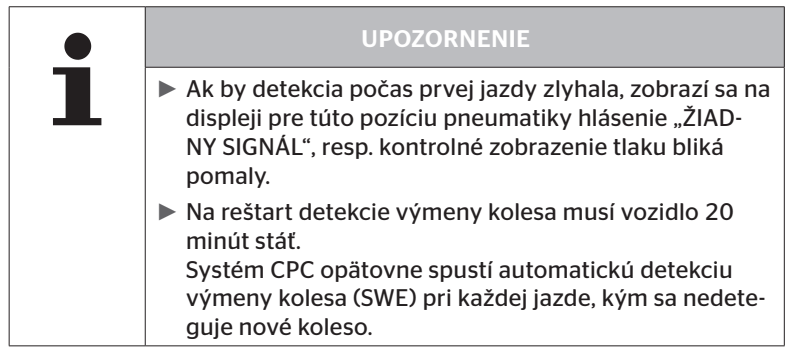

\* SWE je voliteľnou funkciou a nie je aktivovaná na všetkých systémoch CPC.

## 7.6 Prevádzka s automatickou detekciou prívesu (ATL\*)

## 7.6.1 Všeobecne

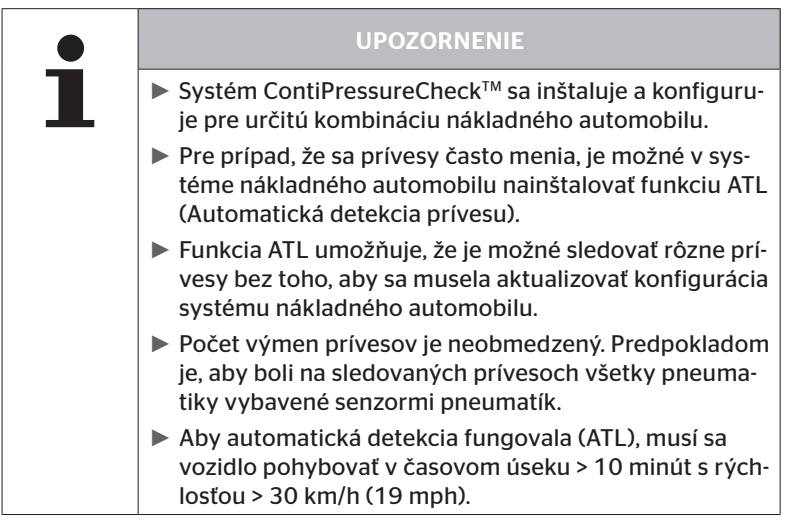

\* ATL je voliteľnou funkciou a nie je aktivovaná na všetkých systémoch CPC.

Následne sú zobrazené dva príklady pre kombinácie nákladný automobil - príves (náves) s automatickou detekciou prívesu:

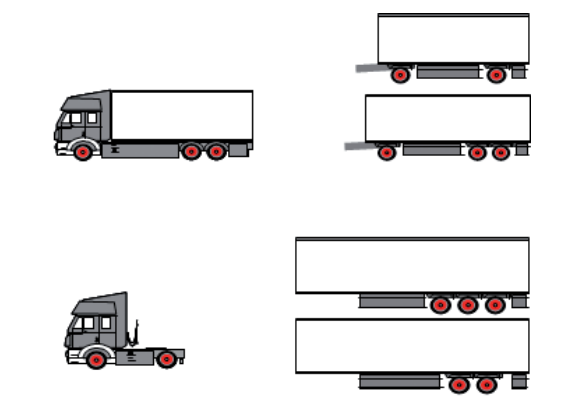

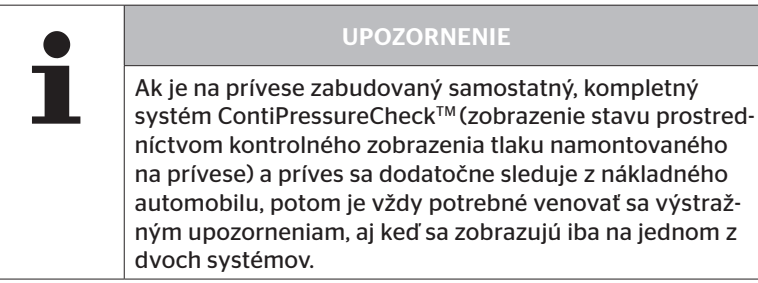

## 7.6.2 Automatická detekcia prívesu s pozíciou pneumatiky

Zobrazenie pozície pneumatiky prívesu monitorovaného pomocou ATL je možné vtedy, keď:

- bola aktivovaná funkcia v systéme nákladného automobilu.
- boli uložené pozície pneumatík na senzoroch monitorovaného prívesu.
- sa prijímajú signály všetkých senzorov pneumatík monitorovaného prívesu.

Ak je aktívne zobrazenie pozície pneumatík pre pneumatiky prívesu, zodpovedá správanie sa systému po ukončení automatickej detekcie prívesu správaniu opísanému v "7.5 Všeobecná prevádzka (bez automatickej detekcie prívesu)".

Ak nie sú splnené všetky vyššie uvedené podmienky, monitoruje sa príves bez zobrazenia pozície pneumatík. V tomto prípade sa výstražné hlásenia zobrazujú podľa opisu v kapitolách **7.6.3** až **7.6.5**.

#### UPOZORNENIE

Aby bolo možné zobrazenie pozícií pneumatík prívesu, musia byť všetky zdvíhateľné nápravy prítomné na prívese spustené, kým nebude ukončená automatická detekcia prívesu.

## 7.6.3 Úvodná obrazovka pri automatickej detekcii prívesu

Po naštartovaní vozidla sa na displeji postupne objavia nasledujúce zobrazenia:

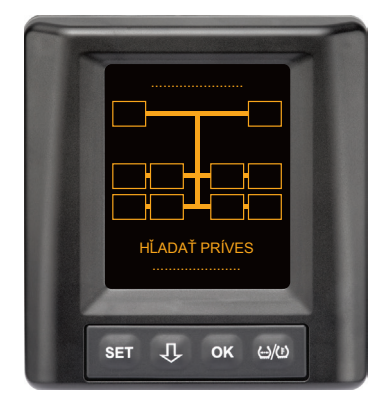

Systém CPC je pripravený na prevádzku. Údaje pneumatík sa začnú postupne zobrazovať najneskôr po začiatku jazdy. Automatická detekcia prívesu (ATL) ešte nie je ukončená.

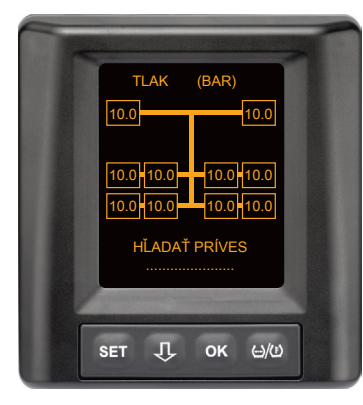

Pre všetky pozície kolies nákladného automobilu sa prijímajú údaje z pneumatík a automatická detekcia prívesu (ATL) ešte nie je ukončená. 🔞 ntinental 🔧

Po ukončení automatickej detekcie prívesu sa na displeji zobrazí jedno z nasledujúcich zobrazení:

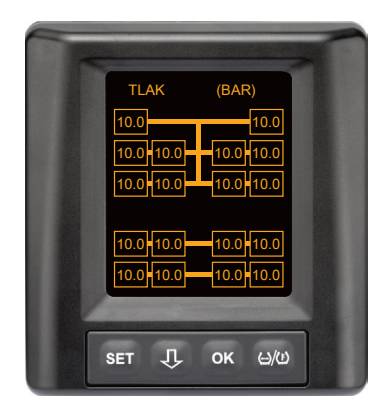

Toto zobrazenie sa zobrazí vtedy, keď sú splnené podmienky pre automatickú detekciu prívesu s pozíciou pneumatík. Hodnoty pneumatík prívesu sa zobrazujú jednotlivo s pozíciou. Ich zobrazenie zodpovedá zobrazeniu pneumatík nákladného automobilu.

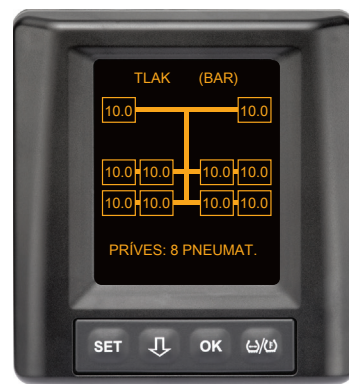

Toto zobrazenie sa zobrazí vtedy, keď **nie sú** splnené podmienky pre automatickú detekciu prívesu s pozíciou pneumatík a hodnoty pre plniaci tlak a teploty vo vnútri pneumatík ležia v rámci povoleného rozsahu hodnôt.

#### UPOZORNENIE

Keď nie sú splnené podmienky pre automatickú detekciu prívesu s pozíciou pneumatík, zobrazia sa hodnoty pneumatík prívesu iba vtedy, ak má pneumatika problém. Toto sa realizuje bez údaja pozície. 7.6.3.1 Žiadny príves so senzormi pneumatík nenájdený

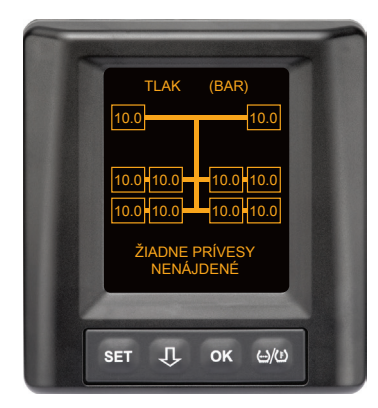

Pre všetky pozície kolies nákladného automobilu sa prijímajú údaje z pneumatík, automatická detekcia prívesu (ATL) je ukončená, nebol však nájdený príves so senzormi pneumatík.

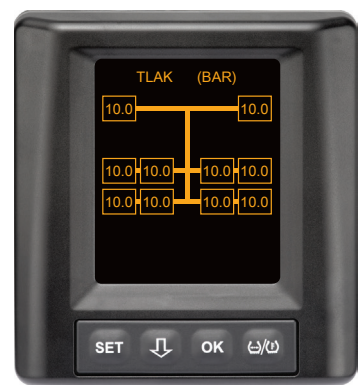

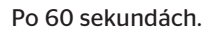

#### 7.6.3.2 Špeciálne prípady pri automatickej detekcii prívesu

Príkladný prípad 1:

| Rozpoznalo sa príliš málo pneumatík.                                                                                                    |                                                                                                    |  |
|----------------------------------------------------------------------------------------------------|----------------------------------------------------------------------------------------------------|--|
| Príčina                                                                                                    | Opatrenie odstavenia                                                                                                    |  |
| Počas fázy zaúčania je nadvih-<br>nutá zdvíhateľná náprava, kvôli<br>tomu sa nerozpozná pre tento<br>proces zaučenia. Na obrazovke sa<br>potom zobrazuje napr. namiesto<br>očakávaných 6 pneumatík iba<br>4 pneumatiky.            |                                                                                                    |  |
| Ak sú niektoré pneumatiky prí-<br>vesu veľmi vzdialené od ťahača<br>alebo sú veľmi silno tienené (napr.<br>pri nízkoplošinovom návese),<br>môže sa stať, že sa tieto senzory<br>pneumatík nerozpoznajú z dôvo-<br>du zlého príjmu. | <ul> <li>Kontaktujte odborný servis,<br/>tam nasmerujte / umiestnite<br/>dodatočný prijímač alebo na<br/>príves nainštalujte vhodný<br/>systém CPC</li> </ul> |  |

#### Príkladný prípad 2:

| Fáza zaúčania trvá do 30 minút.                                                                                         |                                                                                                    |  |
|----------------------------------------------------------------------------------------------------|----------------------------------------------------------------------------------------------------|--|
| Príčina                                                                                                    | Opatrenie odstavenia                                                                                                    |  |
| Počas fázy zaúčania sa v bez-<br>prostrednej blízkosti dočasne<br>nachádzalo iné, jazdiace vozidlo<br>so systémom CPC.  |                                                                                                    |  |
| Niektoré senzory pneumatík prí-<br>vesu sa prijímajú iba obmedzene.<br>V dôsledku toho sa predĺži doba<br>zaúčania ATL. | <ul> <li>Kontaktujte odborný servis,<br/>tam nasmerujte / umiestnite<br/>dodatočný prijímač alebo na<br/>príves nainštalujte vhodný<br/>systém CPC</li> </ul> |  |

#### Príkladný prípad 3:

| Potom čo bol príves odpojený alebo vymenený, naďalej sa zobrazu-<br>jú hodnoty starého prívesu.                                                                                                    |                                                                                           |  |  |
|----------------------------------------------------------------------------------------------------|-------------------------------------------------------------------------------------------|--|--|
| Príčina                                                                                                    | Opatrenie odstavenia                                                                      |  |  |
| Príves bol odpojený a jazda po-<br>kračuje v priebehu 15 minút.<br>Systém vychádza z toho, že príves<br>je naďalej pripojený a zobrazuje<br>pneumatiky prívesu. Po cca 40<br>minútach sa pre všetky pneu-<br>matiky prívesu zobrazí výstraha<br>CHÝBA PRÍJEM.                         | Po každom odpojení prívesu<br>sa odporúča vypnúť zapaľova-<br>nie na minimálne 20 sekúnd. |  |  |
| Príves bol vymenený v priebehu<br>15 minút.<br>Systém vychádza z toho, že pred-<br>chádzajúci príves je naďalej pripo-<br>jený a zobrazuje počet pneumatík<br>predchádzajúceho prívesu.<br>Po cca 40 minútach sa pre všetky<br>pneumatiky prívesu zobrazí vý-<br>straha CHÝBA PRÍJEM. | Po každej výmene prívesu sa<br>odporúča vypnúť zapaľovanie<br>na minimálne 20 sekúnd.     |  |  |

#### Príkladný prípad 4:

| Príležitostne sa zaučí príliš veľa pneumatík.                                                                                                    |                                                                                                    |  |  |
|----------------------------------------------------------------------------------------------------|----------------------------------------------------------------------------------------------------|--|--|
| Príčina                                                                                                    | Opatrenie odstavenia                                                                                                    |  |  |
| Pri automatickej detekcii prívesu<br>sa zohľadňujú všetky signály<br>neznámych senzorov prívesu v<br>bezprostrednom okolí.<br>Okrem toho sa akceptujú iba sig-<br>nály jazdiacich vozidiel, ktoré sa<br>nachádzajú cca 8 až 10 minút v<br>bezprostrednej blízkosti (vzdia-<br>lenosť cca 5 až 10 m (16 až 33<br>ft)) nákladného automobilu (ako<br>napr. novo pripojený príves).<br>Ak sa počas celej fázy zaúča-<br>nia nachádza v bezprostrednej<br>blízkosti iné vozidlo so senzormi<br>pneumatík, môže sa stať, že sa<br>zaučia niektoré senzory pneuma-<br>tík iného vozidla. | <ul> <li>Zastavte vozidlo a proces<br/>zaučenia spustite nanovo<br/>tým, že vypnete zapaľova-<br/>nie na minimálne 20 se-<br/>kúnd.</li> </ul> |  |  |

Príkladný prípad 5:

| Pri automatickej detekcii prívesu je vždy nájdený rovnaký, príliš<br>veľký počet pneumatík.                                                                                                    |                                                                                                    |  |  |
|----------------------------------------------------------------------------------------------------|----------------------------------------------------------------------------------------------------|--|--|
| Príčina                                                                                                    | Opatrenie odstavenia                                                                                                    |  |  |
| Pri ATL je deaktivovaná automa-<br>tická detekcia prívesu (SWE).<br>Ak sa teda na ťahači vymenila<br>jedna pneumatika, resp. jeden<br>senzor pneumatiky, nerozpozná<br>sa to systémom CPC ťahača. Nový<br>senzor pneumatiky sa považuje<br>za nerozpoznaný a pri každom<br>procese zaučenia ATL sa interpre-<br>tuje ako senzor pneumatiky na<br>prívese. To isté platí odpovedajú-<br>co aj pre prípad, že bol vymenený<br>viac ako jeden senzor pneumatiky<br>na ťahači bez následného prispô-<br>sobenia konfigurácie. | <ul> <li>Konfigurácia systému CPC<br/>ťahača sa musí aktualizovať s<br/>novými senzormi pneumatík.<br/>Na to sú k dispozícii nasledu-<br/>júce položky menu v ručnej<br/>čítačke (HHT):</li> <li>Inštalácia - Nová inštalácia<br/>alebo</li> <li>Modifikácia - Zmeniť inštalá-<br/>ciu - Zmeniť ID senzorov</li> </ul> |  |  |

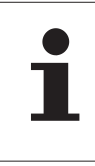

#### UPOZORNENIE

Všetky informácie a pokyny k činnostiam k ručnej čítačke si vyhľadajte v "príručke používateľa ručnej čítačky".

#### Príkladný prípad 6:

| Pri automatickej detekcii prívesu s pozíciou sa pneumatiky prívesu<br>zobrazujú vždy bez pozície.                                                                                                    |                                                                                                    |  |
|----------------------------------------------------------------------------------------------------|----------------------------------------------------------------------------------------------------|--|
| Príčina                                                                                                    | Opatrenie odstavenia                                                                                                    |  |
| Systém prekontroluje všetky<br>pozície pneumatík prijímaných<br>senzorov na ich úplnosť a hodno-<br>vernosť. Ak nie je splnené jedno<br>z týchto kritérií, vráti sa systém<br>späť do zobrazenia bez pozícií. | <ul> <li>Opätovné pridelenie všetkých<br/>pozícií pneumatík na prívese.</li> <li>Na to je k dispozícii nasledu-<br/>júca položka menu v ručnej<br/>čítačke (HHT):</li> </ul> |  |
|                                                                                                    | <ul> <li>Senzor pneumatík - Skontr.<br/>vš. pneum.</li> </ul>                                                                                                    |  |

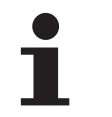

#### UPOZORNENIE

Všetky informácie a pokyny k činnostiam k ručnej čítačke si vyhľadajte v "príručke používateľa ručnej čítačky".

## 7.6.4 Výstražné hlásenia pri automatickej detekcii prívesu

Príklad výstražného hlásenia s vysokým stupňom výstrahy pre pneumatiku prívesu:

Obidve zobrazenia sa zobrazujú striedavo v intervale 1,5 sekundy.

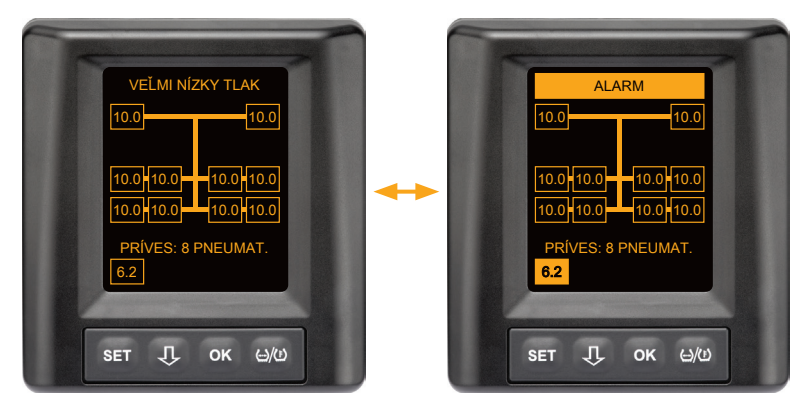

1 z 8 pneumatík prívesu má problém.

Pozícia príslušnej pneumatiky sa nezobrazuje.

Pre význam výstražných symbolov pozri kapitolu "7.5.4 Prehľad výstražných hlásení".

## 7.6.5 Viacnásobné výstrahy pre pneumatiky prívesu pri automatickej detekcii prívesu

Obidve zobrazenia sa zobrazujú striedavo v intervale 1,5 sekundy.

Príklad 4-jitého výstražného hlásenia:

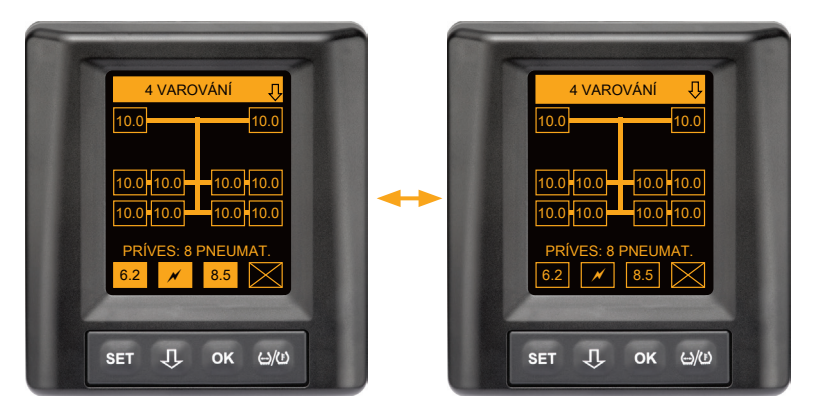

Minimálne 4 z 8 pneumatík prívesu majú problém.

Ak majú problém viac ako 4 pneumatiky prívesu, zobrazujú sa iba výstrahy s vysokými prioritami.

Pre priority výstražných hlásení a význam výstražných symbolov pozri kapitolu "**7.5.4 Prehľad výstražných hlásení"**.

Pozície príslušných pneumatík sa nezobrazujú.

Pomocou tlačidla 🕂 môžete vyvolať rôzne výstražné hlásenia.

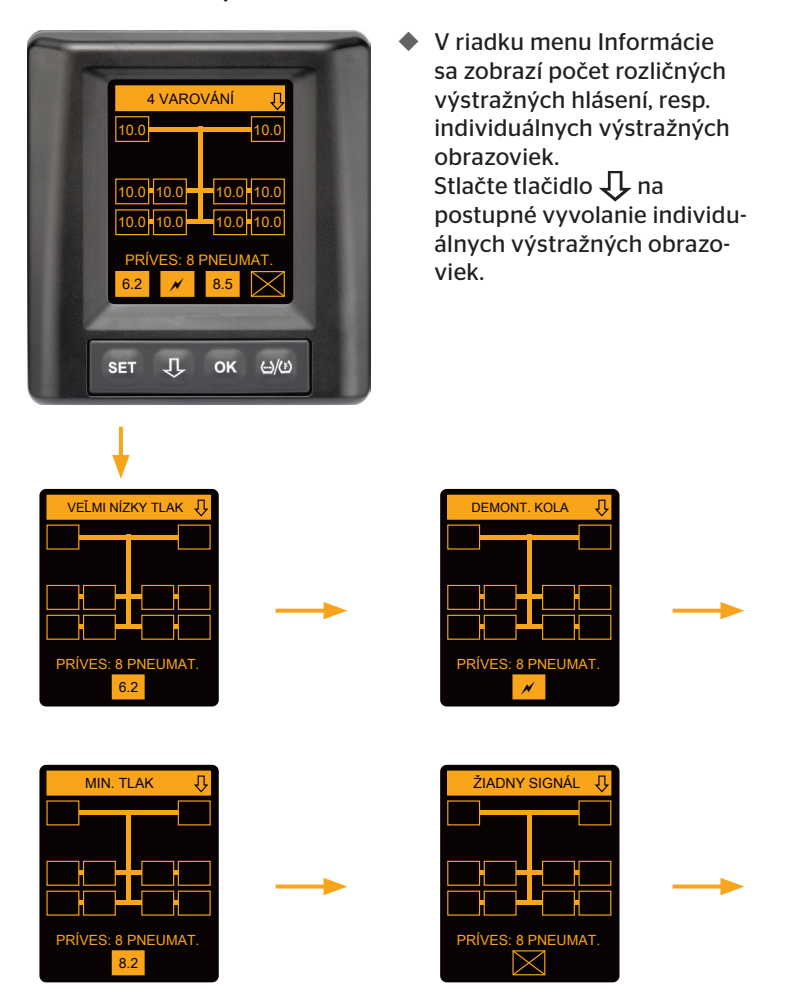

Individuálne výstražné obrazovky zobrazujú symboly jednotlivých výstrah. Zobrazenie jednotlivých obrazoviek sa strieda každú 1,5 sekundu, ak sa pre zobrazovanú pneumatiku vyskytuje vysoký stupeň výstrahy. Pre význam symbolov pozri kapitolu **"7.5.4 Prehľad výstražných hlásení"**.

#### 7.6.6 Viacnásobné výstrahy pre pneumatiky nákladného automobilu a prívesu pri automatickej detekcii prívesu

Obidve zobrazenia sa zobrazujú striedavo v intervale 1,5 sekundy.

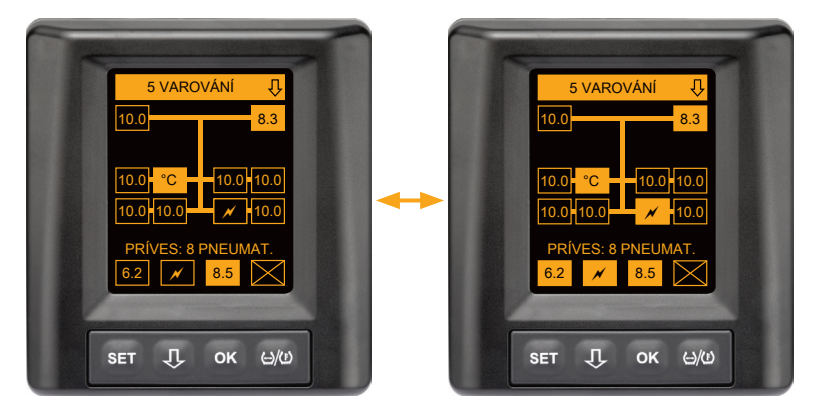

5 rôznych výstražných hlásení pre pneumatiky nákladného automobilu a prívesu.

3 z 10 pneumatík nákladného automobilu majú problém. Pozície sa zobrazujú.

Minimálne 4 z 8 pneumatík prívesu majú problém.

Ak majú problém viac ako 4 pneumatiky prívesu, zobrazujú sa iba výstrahy s vysokými prioritami.

Pre priority výstražných hlásení a význam výstražných symbolov pozri kapitolu "**7.5.4 Prehľad výstražných hlásení"**.

Pozície príslušných pneumatík prívesu sa nezobrazujú.

 V riadku menu Informácie sa zobrazí počet rozličných výstražných hlásení, resp. individuálnych výstražných obrazoviek.
 Stlačte tlačidlo U na postupné vyvolanie individuálnych výstražných obrazoviek.

## 7.6.7 Automatická detekcia prívesu s monitorovaním okolia (SO\*)

Monitorovanie okolia (Surrounding Observer krátko SO) je dodatočnou voliteľnou možnosťou na automatickú detekciu prívesu (ATL).

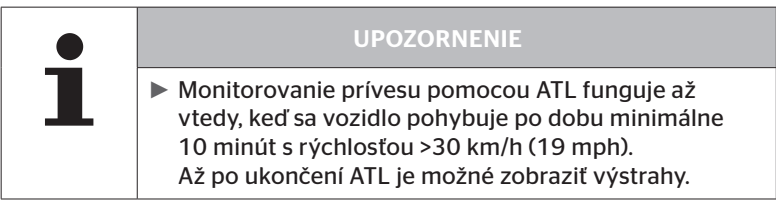

\* SO je voliteľnou funkciou a nie je aktivovaná na všetkých systémoch CPC.

Aby sa už na začiatku jazdy detegovala pneumatika so silným minimálnym tlakom, môže sa na systéme ContiPressureCheck™ aktivovať funkcia monitorovania okolia (SO) pomocou ručnej čítačky (HHT).

Monitorovanie okolia vyhodnocuje od zapnutia systému ContiPressure-Check™ **všetky** prijímané signály senzorov pneumatík a kontroluje, či tieto nevykazujú silný minimálny tlak.

Ak sa vyskytuje silný minimálny tlak pri prijímaných senzoroch pneumatík, vydá sa ihneď pre každú z týchto pneumatík výstraha SILNEJŠÍ MIN. TLAK. TLAK. Toto sa realizuje iba vtedy, keď ATL v tomto čase ešte nebola ukončená.

Výstraha SILNEJŠÍ MIN.TLAK sa orientuje na požadovaný tlak nastavený pre ATL. Ak sa nastavil tlak napr. 9,0 barov (130,5 psi) ako požadovaný tlak pre ATL, potom sa zobrazujú výstrahy pre všetky prijímané senzory pneumatík, ktoré merajú tlak menší ako 7,2 baru (104,4 psi).

Zobrazenie ATL + SO počas fázy zaúčania.

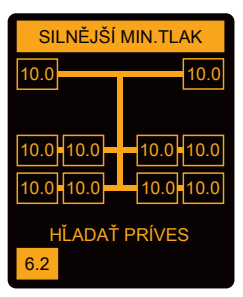

Zobrazenie po úspešnej fáze zaúčania.

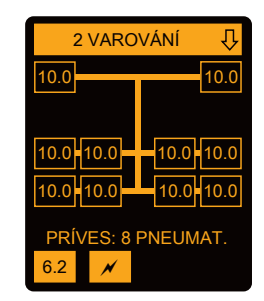

To, či bolo aktivované monitorovanie okolia (SO), rozpoznáte podľa toho, že sa už počas fázy zaúčania zobrazuje výstraha SILNEJŠÍ MIN. TLAK. Fáza zaúčania je označená prostredníctvom upozornenia HĽA-DAŤ PRÍVES.

- Ľavý obrázok zobrazuje výstrahu pri aktívnom monitorovaní okolia (SO).
- Pravý obrázok zobrazuje výstrahy pri úspešne zaučenom prívese.

Ak je detekcia prívesu ukončená, automaticky sa ukončia ATL a monitorovanie okolia (SO).

|   | UPOZORNENIE                                                                                                    |
|---|----------------------------------------------------------------------------------------------------|
| 1 | Monitorovanie okolia zobrazuje iba výstrahu VEĽMI<br>NÍZKY TLAK. TLAK. Všetky ostatné výstrahy sa zobra-<br>zia až vtedy, keď je ukončená ATL.                                                                                                    |
|   | Výstraha VEĽMI NÍZKY TLAK prostredníctvom monito-<br>rovania okolia nemusí byť prítomná na vlastnom prí-<br>vese, môže sa vyskytovať aj na susedných vozidlách.<br>Vodič má ale možnosť v prípade výstrahy prekontrolo-<br>vať svoj príves na minimálny tlak. |

# 8 Chybové hlásenia

Ak sa vyskytla porucha funkcie systému ContiPressureCheck™, môžu sa zobraziť nasledujúce chybové hlásenia:

| Chybové hlásenie                                                                                                    | Príčina                                                                   | Opatrenie                                                                                                    |
|----------------------------------------------------------------------------------------------------|---------------------------------------------------------------------------|----------------------------------------------------------------------------------------------------|
| SYSTÉMOVÁ<br>CHYBA<br>10011005<br>SET J OK 6/0<br>DISPLAY-<br>ERROR<br>1006<br>SET J OK 6/0                                     | Systém ContiPres-<br>sureCheck™ nie<br>je pripravený na<br>prevádzku.     | Čo možno najrýchlejšie<br>kontaktujte odborný<br>servis na iniciovanie<br>opravy systému.                              |
| Hore zobrazené chybové hlásenie (DISPLAY ERROR 1006) sa na displeji zobrazuje nezávisle od nastaveného jazyka iba v angličtine. |                                                                           |                                                                                                    |
| SYSTÉMOVÁ<br>CHYBA<br>1009<br>SET J. OK LIO                                                                                     | Vedenie k dodatoč-<br>nému prijímaču je<br>skratované alebo<br>prerušené. | Skontrolujte pripojenie<br>konektorov na doda-<br>točný prijímač a CCU.<br>Skontrolujte kábel a<br>dodatočný prijímač. |

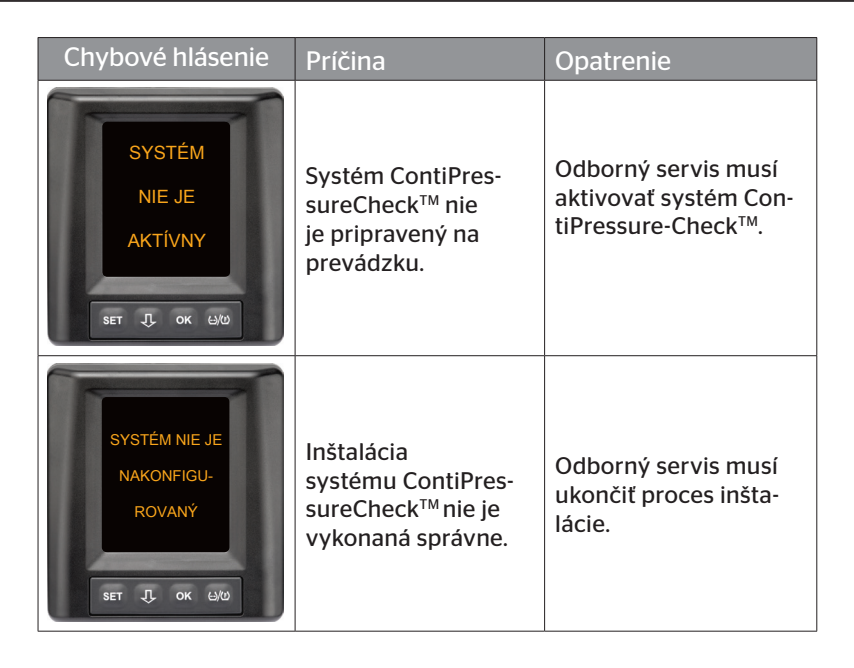

# 9 Kontrolné zobrazenie tlaku

Kontrolné zobrazenie tlaku sa nachádza na prívese.

Počas prevádzky zabezpečte, aby bolo kontrolné zobrazenie tlaku vidieť v spätnom zrkadle. Na to sa kontrolné zobrazenie tlaku rozsvieti pri naštartovaní vozidla na 15 sekúnd.

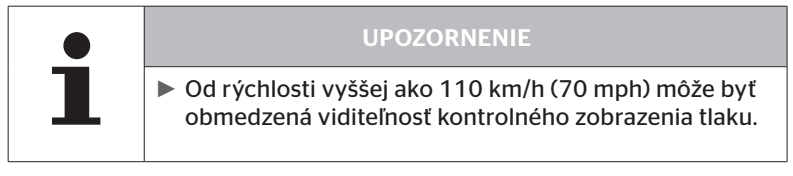

## 9.1 Prevádzkové stavy kontrolného zobrazenia tlaku

|   | UPOZORNENIE                                                                                                    |
|---|----------------------------------------------------------------------------------------------------|
| 1 | Na kontrolu funkčnosti systému CPC na prívese je<br>potrebné vykonať pravidelné zapnutie a vypnutie<br>systému CPC.                                                                                          |
|   | <ul> <li>Ak riadiaca jednotka namontovaná na prívese nie<br/>je pripojená na napájanie trvalým prúdom, svieti<br/>kontrolné zobrazenie tlaku pri štarte zapaľovania po<br/>dobu 15 sekúnd.</li> </ul>        |
|   | <ul> <li>Ak je riadiaca jednotka namontovaná na prívese<br/>pripojená na napájanie trvalým prúdom, svieti<br/>kontrolné zobrazenie tlaku iba vtedy, keď sa stlačí<br/>hlavný vypínač akumulátora.</li> </ul> |

Automatická kontrola funkčnosti

Ak sa príves nepohyboval dlhšie ako 15 minút alebo ak sa pohyboval iba veľmi pomaly, svieti kontrolné zobrazenie tlaku po spustení po dobu 15 sekúnd, aby sa vodičovi signalizovala funkčnosť systému CPC na prívese. Kontrolné zobrazenie tlaku je viditeľné v ľavom spätnom zrkadle, toto zobrazuje nasledujúce prevádzkové stavy:

| Zobrazenie                                                                                                   | Prevádzkový stav                                                             | Upozornenie                                                                                                    |
|----------------------------------------------------------------------------------------------------|------------------------------------------------------------------------------|----------------------------------------------------------------------------------------------------|
| Žiadny signál                                                                                                | Nie sú prítomné žiadne<br>výstražné hlásenia pre<br>príves.                  | Výpadok kontrolného zobrazenia<br>tlaku alebo systému CPC na prí-<br>vese počas jazdy sa nezobrazuje.<br>Systém CPC pre príves nie je po<br>zvyšok tejto jazdy pripravený na<br>prevádzku. Pri nasledujúcom štar-<br>te zapaľovania sa rozpozná tento<br>výpadok (pozri nasledujúci bod).                                                                                                    |
| Svieti po dobu<br>15 sekúnd (pri za-<br>pnutí systému CPC<br>a pri spustení po<br>dlhšej prevádzke)          | Systém CPC a<br>kontrolné zobrazenie<br>tlaku sú pripravené na<br>prevádzku. | Ak pri zapnutí systému CPC<br>(štart zapaľovania alebo stlačenie<br>hlavného vypínača akumulátora)<br>nezobrazuje kontrolné zobraze-<br>nie tlaku žiadny signál, potom<br>buď nie je systém CPC na prívese<br>pripravený na prevádzku alebo je<br>chybné kontrolné zobrazenie tla-<br>ku. V tomto prípade nie je možné<br>monitorovanie tlaku v pneumati-<br>kách na prívese a je potrebné čo<br>najrýchlejšie vyhľadať servis.                      |
| Bliká pomaly**<br>(Blikajúci kód EÚ:<br>každej<br>2,5 sekundy)<br>(Blikajúci kód US:<br>Trvalé<br>svietenie) | Na prívese sa vyskytlo<br>výstražné hlásenie<br>stupňa "Nízka".              | Na nasledujúcom vhodnom mies-<br>te (ako napr. parkovisko, odpo-<br>čívadlo, čerpacia stanica) pre-<br>kontrolujte plniaci tlak všetkých<br>pneumatík prívesu a prípadne ho<br>korigujte*. Ak sa pri ďalšej jazde<br>opäť vyskytne pomalé blikanie, je<br>potrebné vyhľadať servis.<br>Pre výstrahy nízkeho stupňa<br>inak platia rovnaké opatrenia,<br>aké sú opísané v kapitole " <b>7.5.5</b><br>Výstražné hlásenia nižšieho<br>stupňa výstrahy". |

| Zobrazenie                                                                                          | Prevádzkový stav                                                 | Upozornenie                                                                                                    |
|----------------------------------------------------------------------------------------------------|------------------------------------------------------------------|----------------------------------------------------------------------------------------------------|
| Bliká rýchlo**<br>(Blikajúci kód EÚ:<br>5x za sekundu)<br>(Blikajúci kód US:<br>každé<br>4 sekundy) | Na prívese sa vyskytlo<br>výstražné hlásenie<br>stupňa "Vysoká". | Nákladný automobil čo možno<br>najrýchlejšie zastavte.<br>Pri všetkých pneumatikách príve-<br>su prekontrolujte*, či sa nevyskyt-<br>la rýchla strata tlaku alebo silný<br>miniálny tlak.<br>V tomto prípade nechajte pne-<br>umatiku/pneumatiky čo možno<br>najrýchlejšie prekontrolovať<br>prostredníctvom odborníka a v<br>prípade potreby ju/ich nechajte<br>opraviť alebo vymeniť.<br>Ak sa po tomto opatrení odstave-<br>nia pri ďalšej jazde opäť vyskytne<br>rýchle blikanie, je potrebné vyhľa-<br>dať servis.<br>Pre výstrahy vysokého stupňa<br>inak platia rovnaké opatrenia, aké<br>sú opísané v kapitole " <b>7.5.6 Vý-<br/>stražné hlásenia vyššieho stupňa</b> |
| Bliká veľmi<br>rýchlo**                                                                             |                                                                  |                                                                                                    |
| (Blikajúci kód EÚ:<br>nie je dostupný)                                                              | Na prívese je prítomná<br>systémová chyba.                       | Pri najbližšej príležitosti vyhľa-<br>dajte servis a nechajte odstrániť<br>systémovú chybu                                                                                                    |
| (Blikajúci kód US:<br>každé 2 minúty)                                                               |                                                                  | systemova chysa.                                                                                                    |

\* Tlak v pneumatike dopĺňajte iba vtedy, keď teplota pneumatiky zodpovedá teplote okolia. Inak hrozí nebezpečenstvo, že sa nastaví nesprávny tlak.

\*\* Správanie sa je závislé od konfigurácie stanovenej v ručnej čítačke HHT.

# Zobrazenie prevádzkových stavov kontrolného zobrazenia tlaku po odstavení prívesu

õntinental 🏂

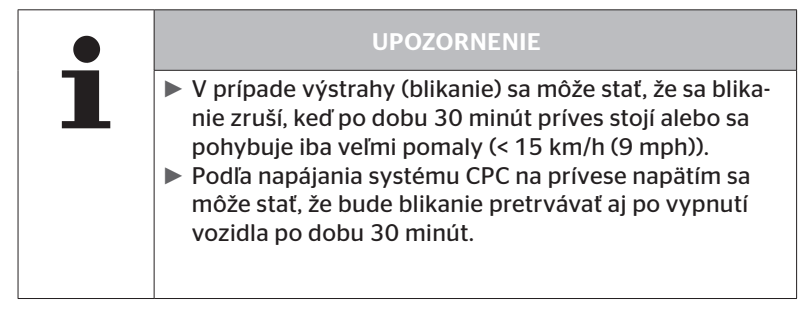

## 9.2 Nové nasmerovanie kontrolného zobrazenia tlaku

Ak sa kontrolné zobrazenie tlaku prestavilo a tým je pri štarte zapaľovania rozpoznateľné už iba nedostatočne, musí sa zobrazenie nanovo nasmerovať.

Pre nasmerovanie kontrolného zobrazenia tlaku postupujte takto:

- Uvoľnite zaisťovacie matice na kontrolnom zobrazení tlaku a kontrolné zobrazenie tlaku nasmerujte na bočné spätné zrkadlo.
- Následne zaisťovacie matice zatočte s 2 Nm (1.48 lb-ft) (rukou) tak, aby sa už guľový kĺb nemohol pohybovať v rámci uchytenia.

|   | UPOZORNENIE                                                                                                    |
|---|----------------------------------------------------------------------------------------------------|
| 1 | Pri teplotách pod 2°C (35,6 °F) by sa nemal presiahnuť<br>uťahovací moment 2 Nm (1.48 lb-ft), inak by sa mohli<br>vyskytnúť poškodenia. |
|   | <ul> <li>Pri vyšších teplotách príslušne prispôsobte uťahovací<br/>moment.</li> </ul>                                                   |
|   | <ul> <li>Nasmerovanie nechajte prednostne vykonať, resp.<br/>prekontrolovať v servise.</li> </ul>                                       |

# 10 Čistenie displeja

|  | POZOR                                                                                                    |
|--|----------------------------------------------------------------------------------------------------|
|  | Nasledujúce upozornenia k čisteniu a bezpečnostné<br>pokyny dodržte pred čistením displeja:                                                                              |
|  | Displej čistite iba pomocou suchej utierky bez vlákien.                                                                                                    |
|  | <ul> <li>Aj na čistenie pri silnom znečistení smie byť čistiaca<br/>utierka iba mierne navlhčená, najlepšie iba nepatrným<br/>množstvom vody.</li> </ul>                 |
|  | Ani pri silnom znečistení nikdy nepoužívajte agresívne<br>alebo drhnúce čistiace prostriedky a v žiadnom prípa-<br>de rozpúšťadlá, mohol by sa poškodiť plastový povrch. |

# 11 Údržba

- Pravidelne čistite plochu osvetlenia kontrolného zobrazenia tlaku.
- Centrálnu riadiacu jednotku a dodatočný prijímač udržiavajte bez znečistení, ako napr. sneh alebo blato, aby sa neobmedzoval prijímací výkon.
- Počas používania systému CPC v pravidelných intervaloch kontrolujte všetky skrutkové a konektorové spoje.

## 12 Likvidácia

## 12.1 Všeobecné upozornenia

Firma Continental sa snaží o ochranu životného prostredia. Ako aj pri iných starých zariadeniach sa môže spätné prevzatie realizovať bežnými cestami prostredníctvom firmy Continental. Podrobnosti o likvidácii si, prosím, prekonzultujte s Vašim autorizovaným predajným partnerom.

- Kovy a plasty odovzdávajte na opätovné zhodnotenie alebo zošrotovanie roztriedené.
- Iné komponenty, ako čistiace prostriedky alebo elektrické súčiastky (ako napr. centrálna riadiaca jednotka, dodatočný prijímač), zlikvidujte podľa zákonných nariadení.

## 12.2 Senzor pneumatík

|   | UPOZORNENIE                                                                                                    |
|---|----------------------------------------------------------------------------------------------------|
| 1 | Pred likvidáciou pneumatiky sa musí odstrániť senzor<br>pneumatiky.                                                                                                    |
|   | Ak sa má senzor pneumatiky používať ďalej, je po-<br>trebné zohľadniť životnosť, resp. dobu chodu senzora<br>pneumatiky podľa kapitoly "3.1 Senzor pneumatiky"<br>v návode na inštaláciu. |

Senzor pneumatiky obsahuje lítiovú batériu, ktorá je pevne zaliata v telese a nie je možné ju vymeniť. Po dosiahnutí životnosti sa musí realizovať likvidácia senzora pneumatiky za dodržania všetkých aktuálne platných miestnych, regionálnych a národných zákonov a predpisov. K tomu je možné odovzdanie autorizovanému predajnému partnerovi CPC alebo odoslanie na centrálne zberné miesto spoločnosti CPC (adresa pozri kapitolu **"12.4 Zberné miesto CPC"**).

## 12.3 Elektrické/elektronické komponenty

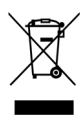

Všetky zvyšné elektrické/elektronické komponenty okrem senzorov pneumatík a ručnej čítačky sa musia zlikvidovať podľa smernice ES o starých elektrických a elektronických zariadeniach 2002/96/EC-WEEE (Waste Electrical and Electronic Equipment). V prípade otázok sa, prosím, obráťte na komunálny úrad zodpovedný za likvidáciu.

## 12.4 Zberné miesto CPC

#### Adresa:

Continental Trading GmbH "Abteilung Entsorgung" VDO-Straße 1 Gebäude B14

64832 Babenhausen

Germany

# 13 Vyhlásenie o zhode

Systém CPC spĺňa základné zákonné požiadavky a relevantné predpisy Európskej únie (EÚ) a USA, ako aj iných krajín uvedených na stránke *www.contipressurecheck.com*.

Kompletné originálne vyhlásenie o zhode je obsiahnuté v rozsahu dodávky (EC-Declaration of Conformity pol. č. 17340510000).

Dodatočne je ho možné nájsť na www.contipressurecheck.com/downloads.
#### 14 Certifikácie

Jednotlivé certifikáty sú priložené k podkladom systému. Aktuálny stav je k dispozícii na:

www.contipressurecheck.com/downloads.

#### 14.1 Schválenie rádiového systému

Pre systém CPC bolo v niektorých krajinách udelené schválenie rádiového systému.

Homologation Certificate Vehicle Components (pol. č. 17340480000)

#### 14.2 Všeobecné povolenie na prevádzku

Pre systém CPC je k dispozícii všeobecné povolenie na prevádzku (ABE) zo Spolkového úradu pre motorové vozidlá (KBA).

- VŠEOBECNÉ POVOLENIE NA PREVÁDZKU (ABE) (pol. č. 17340280000)
- 14.3 ADR

Systém CPC je principiálne vhodný pre vozidlá na prepravu nebezpečných tovarov (ADR).

Vyhlásenie o zhode podľa ADR je k dispozícii pre systém CPC a obsahuje schválené triedy nebezpečného tovaru.

 Vyhlásenie o zhode ADR pre systém CPC (pol. č. 17340500000)

# 15 Index

## Α

| Adresa výrobcu10                           | ) |
|--------------------------------------------|---|
| Automatická detekcia prívesu<br>(ATL)46    |   |
| Automatická detekcia výmeny kolesa (SWE)45 |   |
| Automatické zisťovanie jazyka19            |   |

### В

| Bezpečnosť. |  |  |  |  |  |  |  |  |  |  | 1 | 1 | 1 |
|-------------|--|--|--|--|--|--|--|--|--|--|---|---|---|
|             |  |  |  |  |  |  |  |  |  |  |   |   |   |

### С

| Certifikácie      | 73 |
|-------------------|----|
| Chybové hlásenia  | 63 |
| Čistenie displeja | 69 |

## Κ

| Kontrolné zobrazenie tlaku | 65 |
|----------------------------|----|
| Prevádzkové stavy          | 65 |
| Vyrovnanie                 | 68 |

### L

| Likvidácia70 |
|--------------|
|--------------|

#### Μ

| Monitorovanie okolia (SO) | 61 |
|---------------------------|----|
| Montáž                    | 15 |

#### Ν

| Nastavenie jazyka | a | 20 |
|-------------------|---|----|
|                   |   |    |

#### 0

| Obmedzenie ručenia | • • |  | • |  | • | • |   | 7 |
|--------------------|-----|--|---|--|---|---|---|---|
| Ovládacie tlačidlá | ••• |  | • |  |   | • | 1 | 4 |

#### Ρ

| 23 |
|----|
| 25 |
| 26 |
| 27 |
| 24 |
| 11 |
|    |

### S

| Skratky | • |  | • | • | • | • | <br>• | • | • | • | • | • | • | • | • | • • | 8 |
|---------|---|--|---|---|---|---|-------|---|---|---|---|---|---|---|---|-----|---|
| Symboly |   |  |   |   |   | • |       |   |   | • |   |   | • | • |   |     | 8 |

#### Т

| Technické údaje |  |  |  |  |  |  | • |  |  |  | • |  |  |  |  |  |  | 1 | С | ) |
|-----------------|--|--|--|--|--|--|---|--|--|--|---|--|--|--|--|--|--|---|---|---|
|-----------------|--|--|--|--|--|--|---|--|--|--|---|--|--|--|--|--|--|---|---|---|

#### U

| Údržba systému   | 69 |
|------------------|----|
| Úvodná obrazovka | 18 |

#### V

| Viacnásobné výstrahy42  |
|-------------------------|
| Vyhlásenie o zhode72    |
| Výstražné hlásenia33    |
| Silnejší min. tlak 40   |
| Skontrolujte senzor     |
| Strata tlaku41          |
| Teplota                 |
| Vadný senzor35          |
| Žiadny signál           |
| Výstražné upozornenia 9 |

### Ζ

#### Index

**Continental Reifen Deutschland GmbH** Büttnerstraße 25 30165 Hannover

Germany

www.contipressurecheck.com www.continental-truck-tires.com www.continental-corporation.com

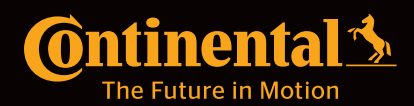